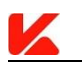

# VKware AUTOSAR4.3 BSW V1.2

通信栈用户手册

2021.05.07

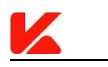

文档控制

| 日期         | 作者 | 版本   | 状态   | 说明 |
|------------|----|------|------|----|
| 2021.04.23 | 程成 | VO.1 | 【初稿】 |    |
| 2021.05.07 | 程成 | V1.0 | 【初版】 |    |
|            |    |      |      |    |
|            |    |      |      |    |

# K

# 目录

| 1.0 | 关于  | 本文档                   | .1 |
|-----|-----|-----------------------|----|
|     | 1.1 | 概述                    | 1  |
|     |     | 1.1.1 目的              | .1 |
|     |     | 1.1.2 受众              | .1 |
| 2.0 | 简介  | ·                     | 2  |
| 3.0 | 配置  | 与集成                   | 3  |
|     | 3.1 | 配置                    | 3  |
|     |     | 3.1.1 开启通信模块          | 3  |
|     |     | 3.1.2 配置通信模块          | 4  |
|     |     | 3.1.3 校验              | .4 |
|     |     | 3.1.4 下载              | .5 |
|     | 3.2 | 集成                    | 7  |
|     |     | 3.2.1 基于 Demo 工程      | 7  |
|     |     | 3.2.2 手动集成            | .9 |
| 4.0 | 详细  | 配置示例1                 | .0 |
|     | 4.1 | 通信未使用 CanTp 模块1       | .0 |
|     |     | 4.1.1 配置 EcuC1        | .1 |
|     |     | 4.1.2 抽取 Can 驱动适配的配置1 | .2 |
|     |     | 4.1.3 配置 CanIf        | .4 |
|     |     | 4.1.4 配置 Com          | 20 |
|     |     | 4.1.5 配置 PDUR         | 24 |
|     |     | 4.1.6 配置 ComM         | 8  |
|     |     | 4.1.7 配置 CanSm        | 0  |
|     | 4.2 | 通信使用 CanTp 模块3        | 1  |
|     |     | 4.2.1 配置 EcuC         | 2  |
|     |     | 4.2.2 抽取 Can 驱动适配的配置  | 3  |
|     |     | 4.2.3 配置 CanIf        | 4  |
|     |     | 4.2.4 配置 CanTp        | 0  |
|     |     | 4.2.5 配置 Com          | 3  |
|     |     | 4.2.6 配置 PDUR         | 8  |
|     |     | 4.2.7 配置 ComM         | 51 |
|     |     | 4.2.8 配置 CanSm        | 51 |
|     | 5.0 | 配置参数介绍5               | 52 |
|     | 6.0 | API 接口5               | 3  |

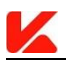

# 1.0 关于本文档

1.1 概述

### 1.1.1 目的

本文档旨在引导用户从零开始通过 VKware 线上工具系统配置符合 Autosar 4.3 通信栈及配置 代码、源代码下载和集成。

### 1.1.2 受众

本文档仅限于基于 VKware 线上工具系统做开发的工程人员。

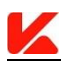

# 2.0 简介

通信栈(除 MCAL)是与硬件平台无关的。因此,在完成通信栈配置并下载源码及配置代码 后可结合相关驱动在任意开发平台上测试。本次发布版本为 1.2,有以下限制:

- 源码、配置、示例均基于 Autosar 4.3 版本;
- 仅提供基于 CAN 总线的通信配置和源码下载;
- COM 模块中基于 signal 的网关功能暂未开放;
- ComM 模块中 PNC 相关功能暂未开放;

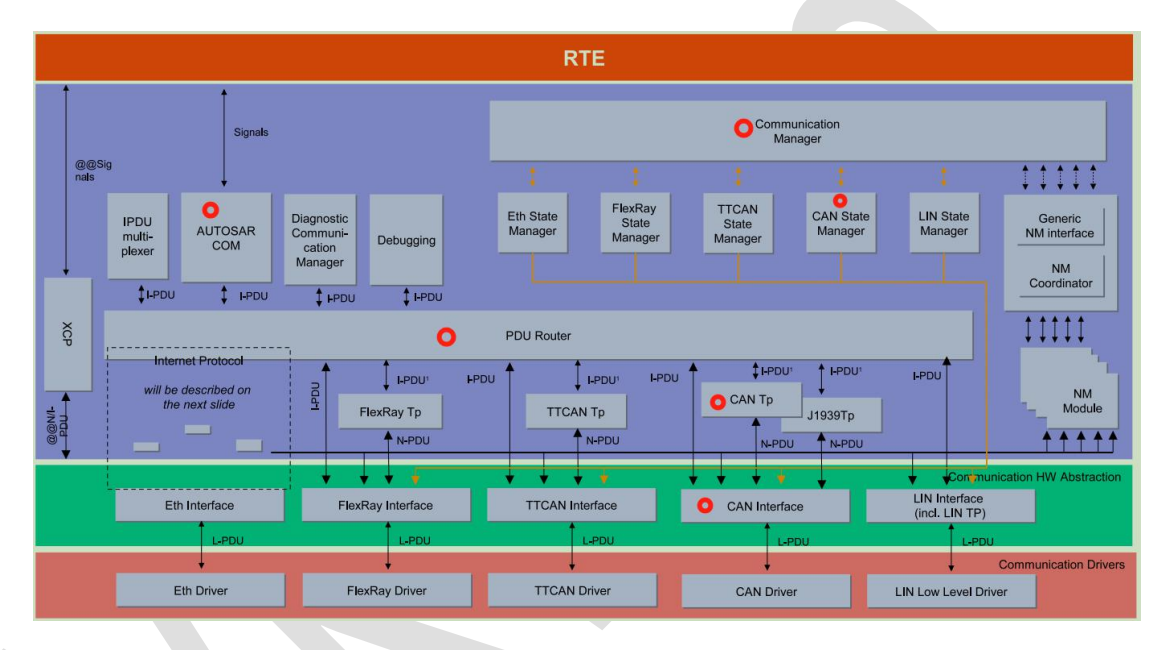

#### 图 2-1 Autosar 通信层次结构

如图 2-1 所示,以红圈标记的模块可以配置和下载。各个部分的功能如下:

- **1、CAN Interface:**为上层模块(CanTp、PduR、CanSm)提供统一的接口与 CAN Driver 进行交互。
- 2、 CAN Tp: 用于传输大于 8 字节(传统 CAN)或 64 字节(CANFD)的 PDU。
- 3、 PDU Router: 为上层(Com)和下层(CanTp、CanIf)提供 PDU 路由服务。
- 4、 AUTOSAR COM: 分析接收到的 PDU 和组织发送 PDU 的发送。
- 5、CAN State Manager:通过 CanIf 提供的接口控制 Can 控制器和 Can 收发器的状态。
- 6、Communication Manager:对通信栈通信状态进行管理。

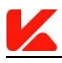

# 3.0 配置与集成

#### 3.1 配置

说明:本次发布未提供 CanDriver 的实现与配置,需用户自行按照 Autosar 4.3 中 CAN 控制器 驱动和 CAN 收发器驱动规范进行开发、集成。

### 3.1.1 开启通信模块

通过侧边栏 Communication 项点击"Overview",在"Overview"配置页面选择所需要的通信模块,如图 3-1。然后点击"Save"即可对选择的通信模块进行开启,如图 3-2。

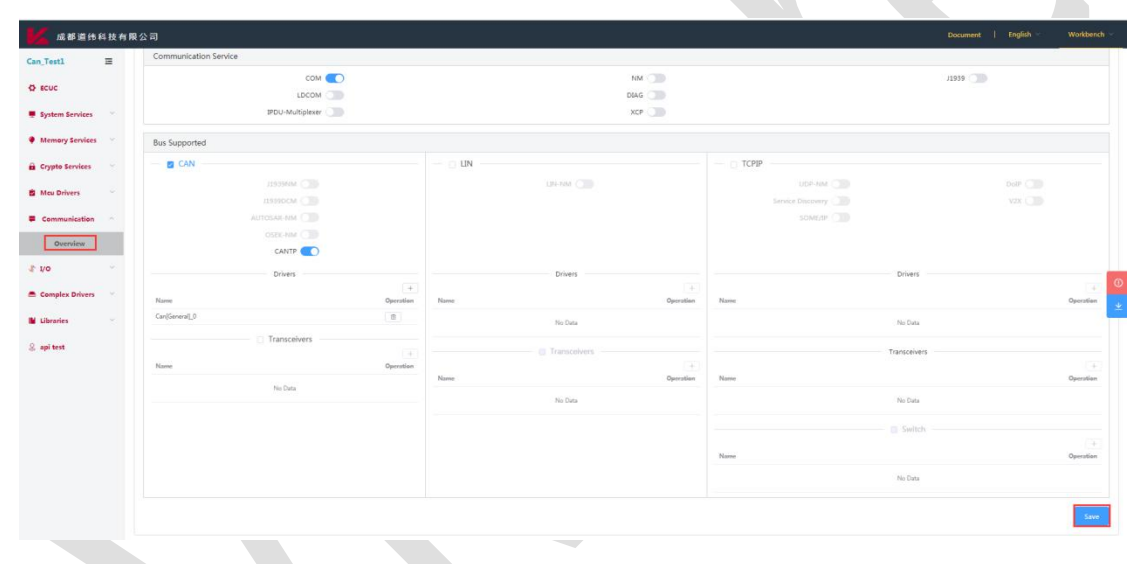

图 3-1 通信模块的选择

| 🖌 成都道纬:         | 科技有限 | <b>艮</b> 公司                       |           |      |                |           |         | Document   English ~ | Workbench |
|-----------------|------|-----------------------------------|-----------|------|----------------|-----------|---------|----------------------|-----------|
| an_Test1        | ≡    | Communication Stack Configuration |           |      |                |           |         |                      |           |
| ECUC            |      |                                   |           |      |                |           |         |                      |           |
| System Services |      | Emport ECU-Extract file 🗅         |           |      |                |           |         |                      |           |
| Memory Services |      | Communication Service             |           |      |                |           |         |                      |           |
|                 |      | сом 🤇                             | O         |      |                | NM O      |         | /1939                |           |
| Crypto Services |      | LDCOM C                           |           |      | D              | DIAG 🔵    |         |                      |           |
| Mcu Drivers     |      | IPDU-Multiplexer                  | •         |      |                | XCP 🔵     |         |                      |           |
| Communication   |      | Bus Supported                     |           |      |                |           |         |                      |           |
| Overview        |      | CAN                               |           |      |                |           | TCPIP   |                      |           |
|                 |      | J1939NM ()                        |           |      | LIN-NM         |           | UDP-NM  |                      |           |
| CanSM           |      | /1939DCM (                        |           |      |                |           |         |                      | IX 🔘      |
| Com             |      | AUTOSAR-NM                        |           |      |                |           | SOME/IP |                      |           |
| PduR            |      |                                   |           |      |                |           |         |                      |           |
| CanIf           |      | Drivers                           |           |      | Drivers        |           |         | Drivers              |           |
| CanTp           |      |                                   | +         |      |                |           |         |                      |           |
|                 |      | Name                              | Operation | Name |                | Operation | Name    |                      | Operation |
| Can_0           |      | Can[General]_0                    | ŝ         |      | No Data        |           |         | No Data              |           |
| 1/0             | 2    | Transceivers                      |           |      | Transceivers — |           |         | Transceivers         |           |

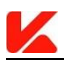

#### 图 3-2 通信模块开启后

### 3.1.2 配置通信模块

如下图 3-3 所示,分别点击每个模块可对相应的模块进行详细的配置。

| 📈 成都道纬和                                      | 技有關        | <b>人</b>                                                             | Documen                       | it   English v Workbench v                          |
|----------------------------------------------|------------|----------------------------------------------------------------------|-------------------------------|-----------------------------------------------------|
| Can_Test1                                    | =          | General SignalCfg SignalGroupCfg IPDUsAndIPDUGroupSCfg GwMappingCfg  |                               |                                                     |
| C ECUC                                       |            | General Parameters                                                   |                               | Save                                                |
| System Services                              |            | Enable Signal Group Array API 🕥 Version INFO API 💽 Cancellation Supp | Nort Data Memory Size         | 4000                                                |
| Memory Services                              |            | Use DET Enable MDT For Cyclic Transmission Meta Data Supp            | oort Gateway Time Base (s)    | 0.002                                               |
| 🔒 Crypto Services                            |            | Retry Failed Transmit Requests                                       | * RX Time Base (s)            | 0.002                                               |
| Mcu Drivers                                  |            |                                                                      | a Thi Theor Buck (a)          |                                                     |
| Communication                                |            |                                                                      | * 1X Time Base (s)            | 0.002                                               |
| Overview                                     |            |                                                                      | User Callback Header File 0   | Add                                                 |
| Com                                          |            |                                                                      |                               |                                                     |
| PduR                                         |            |                                                                      |                               |                                                     |
| Canif                                        |            |                                                                      |                               |                                                     |
| CanTp                                        |            |                                                                      |                               |                                                     |
| Can_0                                        |            |                                                                      |                               |                                                     |
| 1. 1.0                                       |            |                                                                      |                               |                                                     |
| 「「「「「「「」」」<br>「「「」「「」」」<br>「「」「」」」<br>「」「」」」 | Gvkware.co | xm.cn<br>区 / 現在語道 # 志 光 道一回 808号                                     | Copyright © 1<br>SSICP1820200 | 或新遊地科技有限公司 板包所有<br>32855号-1 🔒 川公局安告 51011202000378号 |
|                                              |            |                                                                      |                               |                                                     |
|                                              |            | 图 3-3 详细配置界面                                                         | ۶.<br>I                       |                                                     |

### 3.1.3 校验

配置完成后,可以点击"<sup>2</sup>"校验配置内容是否正确,但不会生成配置文件与提取源码文件。

配置内容错误信息将在错误日志页面显示,每个配置错误会有一条配置错误信息描述,以及 该错误配置在配置中的位置,以便查找更正,如图 3-4。

| 错误日志        |        | > |
|-------------|--------|---|
| 固定错误日志 🔵 更新 | 错误日志 💿 |   |
| 信息          | 路径     |   |
|             | 无描误项   |   |

#### 图 3-4 校验错误日志

### 3.1.4 下载

配置完成后,配置内容没有错误,才能正常下载配置代码和源代码。在点击"generate"时, 工具系统也会先校验配置内容是否正确,配置正确后,才会生成配置文件与提取源码文件。 若有配置错误,错误信息也将在错误日志页面显示。

| 源文件                 | 源文件                        |  |  |  |
|---------------------|----------------------------|--|--|--|
| Canlf.c             | CanSM.c                    |  |  |  |
| Canlf.h             | CanSM.h                    |  |  |  |
| CanIf_Cbk.h         | CanSM_BswM.h               |  |  |  |
| CanIf_Ctrl.c        | CanSM_Cbk.h                |  |  |  |
| Canlf_DevErrCheck.c | CanSM_ComM.h               |  |  |  |
| CanIf_Internal.h    | CanSM_DevErrCheck.c        |  |  |  |
| CanIf_MemMap.h      | CanSM_EcuPassive.c         |  |  |  |
| CanIf_Trcv.c        | CanSM_ICom.c               |  |  |  |
| CanIf_Types.h       | CanSM_Internal.h           |  |  |  |
| CanIf_Version.c     | CanSM_TxTimeoutException.h |  |  |  |
| Com_Version.c       | CanSM_Version.c            |  |  |  |
| Com.c               | ComM.c                     |  |  |  |
| Com.h               | ComM.h                     |  |  |  |
| Com_64Bit.c         | ComM_BusSM.h               |  |  |  |
| Com_Cbk.h           | ComM_Com.h                 |  |  |  |

根据配置可能提取到文件列表如下表所示:

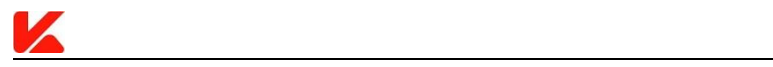

| Com_DevErrorCheck.c | ComM_DevErrorCheck.c |  |  |  |
|---------------------|----------------------|--|--|--|
| Com_Float.c         | ComM_EcuMBswM.h      |  |  |  |
| Com_Internal.h      | ComM_Internal.h      |  |  |  |
| Com_Internal64.h    | ComM_Version.c       |  |  |  |
| Com_InternalFloat.h | PduR_Com.c           |  |  |  |
| Com_lpduGroupCtrl.c | PduR_Com.h           |  |  |  |
| Com_Rx.c            | PduR_DevErrorCheck.c |  |  |  |
| Com_Tx.c            | PduR_Internal.h      |  |  |  |
| PduR.c              | PduR_Types.h         |  |  |  |
| PduR.h              | PduR_Version.c       |  |  |  |
| PduR_Canlf.c        | PduR_XIf.c           |  |  |  |
| PduR_CanIf.h        | PduR_XTp.c           |  |  |  |
| PduR_CanTp.c        | PduR_CanTp.h         |  |  |  |
| 配置文件                | 配置文件                 |  |  |  |
| CanIf_Cfg.h         | CanSM_Cfg.c          |  |  |  |
| Canlf_Lcfg.c        | CanSM_Cfg.h          |  |  |  |
| CanIf_MemMap.h      | CanSM_MemMap.h       |  |  |  |
| CanIf_PBcfg.c       | CanSM_PBcfg.c        |  |  |  |
| CanIf_PBcfg.h       | ComM_Cfg.c           |  |  |  |
| Com_Cfg.c           | ComM_Cfg.h           |  |  |  |
| Com_Cfg.h           | ComM_MemMap.h        |  |  |  |

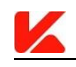

| Com_Lcfg.c        | ComM_PBCfg.c       |  |  |  |
|-------------------|--------------------|--|--|--|
| Com_MemMap.h      | PduR_Cfg.c         |  |  |  |
| Com_PBcfg.c       | PduR_Cfg.h         |  |  |  |
| Com_PBcfg.h       | PduR_MemMap.h      |  |  |  |
| SchM_PduR.h       | PduR_PBcfg.c       |  |  |  |
| SchM_PduR_Type.h  | PduR_PBcfg.h       |  |  |  |
| SchM_Canlf.h      | SchM_Com.h         |  |  |  |
| SchM_CanIf_Type.h | SchM_Com_Type.h    |  |  |  |
| SchM_CanSM.h      | SchM_ComM.h        |  |  |  |
| SchM_CanSM_Type.h | SchM_ComM_Type.h   |  |  |  |
| 依赖文件              | 依赖文件               |  |  |  |
| Platform_Types.h  | Can_GeneralTypes.h |  |  |  |
| Std_Types.h       | Compiler_Cfg.h     |  |  |  |
| Compiler.h        | ComStack_Cfg.h     |  |  |  |
| ComStack_Types.h  |                    |  |  |  |

# 3.2 集成

## **3.2.1** 基于 Demo 工程

Demo 工程可以在成都道纬科技有限公司官网获取: https://www.vkware.com.cn/onlinevk。如下图 3-5 所示。

| Demo下载                                                                                           |    |
|--------------------------------------------------------------------------------------------------|----|
| NXP S32K14x<br>支持的开发板: 蓝宙FRDM-S32K144<br>支持的编译器: IAR Embedded Workbench for Arm 8.40.2<br>模块: 通信 | 下載 |
| NXP S32K14x<br>支持的开发板: 蓝宙FRDM-S32K144<br>支持的编译器: IAR Embedded Workbench for Arm 8.22.2<br>模块: OS | 下载 |
| AURIX TC27x<br>支持的开发板: TriBoard-TC2X5-V2.0<br>支持的编译器: HighTec v4.9.2.0                           | 下载 |
| AURIX TC23x<br>支持的开发板: APPLICATION KIT TC2X4 V1.0<br>支持的编译器: HighTec v4.9.2.0                    | 下载 |
|                                                                                                  |    |

图 3-5 Demo 下载

若需更新配置,将 Demo 工程的 src 及 config 文件夹中所有文件删除后添加下载的文件即可。

说明**:** 

1、本次发布仅提供基于 NXP S32K14x 集成通信示例。

2、Gpt 驱动未实现,但集成中会用到,因此为了方便采用 2ms 任务中累加全局计时变量 Gpt\_preTimer 间接实现 Gpt。

3、CAN 驱动中,接收与发送均采用中断方式。在配置通信模块前先在 OS 模块中添加如下

配置 Can 中断。(参考: https://www.vkware.com.cn/vkdoc/chapter2/OS.html 相关文档)

| 中断 (name)   | 中断 | 优先级 | 中断嵌套  | 堆栈大小    | 中断源                       |
|-------------|----|-----|-------|---------|---------------------------|
|             | 类别 |     |       | (Bytes) |                           |
| OS_ISR_MCA  | 二类 | 3   | FALSE | 200     | OS_CAN0_ORed_0_15_MB_IRQn |
| N_IRQ_CORE0 |    |     |       |         |                           |

4、若配置中开启了 CanTp 模块,则将 main.h 中的宏定义 CANTP\_USED 为 1, 否则定义为 0。

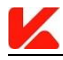

#### 3.2.2 手动集成

3.2.2.1 添加文件至工程

将下载的源文件添加至工程 src、将下载的配置文件添加至工程 config。下载的依赖文件自行根据工程进行添加。

3.2.2.2 添加头文件

将下载的源文件和配置文件中".h"结尾的文件添加至工程 include 目录。 3.2.2.3 添加配置数据声明

a、将 Canlf.h、CanSm.h、ComM.h、PduR.h、CanTp.h、Com.h 头文件添加至 xxx.c。

b、声明 CanIf\_PBConfigData、CanSM\_PBcfgData、Com\_PbCfgDataRoot、PduR\_PBCfgData、 CanTp\_PBCfgData 全局变量。

注:未使用 CanTp 则不用添加 CanTp.h 头文件和 CanTp\_PBCfgData 全局变量。

3.2.2.4 初始化

完成 CAN 驱动的初始化后, 依次调用 Canlf\_Init(&Canlf\_PBConfigData)、CanSM\_Init(&CanSM\_PBcfgData)、ComM\_Init(NULL\_PTR)、PduR\_Init(&PduR\_PBCfgData)、CanTp Init(&CanTp PBCfgData)、Com Init(&Com PbCfgDataRoot)进行通信模块的初始化。

注: 未使用 CanTp 则不用调用 CanTp\_Init(&CanTp\_PBCfgData)。

3.2.2.5 任务函数

在 某 一 周 期 任 务 中 调 用 ComM\_MainFunction(OU) 、 CanSM\_MainFunction() 、 CanTp\_MainFunction()、Com\_MainFunctionTx()、Com\_MainFunctionRx()。

注: 未使用 CanTp 则不用调用 CanTp\_MainFunction()。

3.2.2.6 启动通信

完成以上操作后, 依次调用 ComM\_CommunicationAllowed(OU, TRUE)、 ComM\_RequestComMode(OU, COMM\_FULL\_COMMUNICATION)即可启动通信。

说明: 以上步骤假设工程除通信栈外其它模块已正确构建。

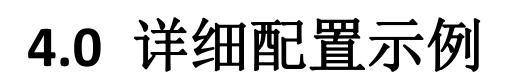

K

### 4.1 通信未使用 CanTp 模块

本实例演示如何配置短 PDU 的收、发。通信栈功能开启如图 4.1-1, PDU 流向如图 4.1-2。

| 📈 成都道纬科              | 技有限公司                                 |                |           | Document   English - Workbench -                                             |
|----------------------|---------------------------------------|----------------|-----------|------------------------------------------------------------------------------|
| Can_Test1            | Communication Stack Configuration     |                |           |                                                                              |
| Ø ECUC               |                                       |                |           |                                                                              |
| System Services      | Import ECU-Extract Ne 🐟               |                |           |                                                                              |
| Memory Services      | Communication Service                 | NH (78)        |           | 11030                                                                        |
| Crypto Services      | LDCOM                                 | DIAG O         |           | 17333                                                                        |
| 🖄 Mcu Drivers        | V IPDU-Multiplexer                    | XCP 🔵          |           |                                                                              |
| Communication        | Bus Supported                         |                |           |                                                                              |
| Overview             | CAN .                                 |                | — 🖸 тсрір | U                                                                            |
| 1⊧ no                | - J1939NM (                           | LIN-NM         | UDP-NM C  |                                                                              |
| Complex Drivers      | - AUTOSAR-NM                          |                |           |                                                                              |
| Libraries            | COSEK-NIM                             |                |           |                                                                              |
| 😞 api test           | Drivers                               | Drivers        |           | Drivers                                                                      |
|                      | •                                     |                |           |                                                                              |
|                      | Can[General_0                         | Name Operation | Name      | Operation                                                                    |
|                      | Transceivers                          | No Data        |           | No Data                                                                      |
|                      |                                       | Transceivers   |           | Transceivers                                                                 |
| 前期:market@<br>第11日日日 | vkware.com.cn<br>8市龙岛群区大黄街道成龙大道二段888号 |                |           | Copyright © )(京都道休科技有限公司) 版权所有<br>第1CP第2020032855号-1 🙆 川公司会会 51011202000378号 |

图 4.1-1 通信栈功能配置

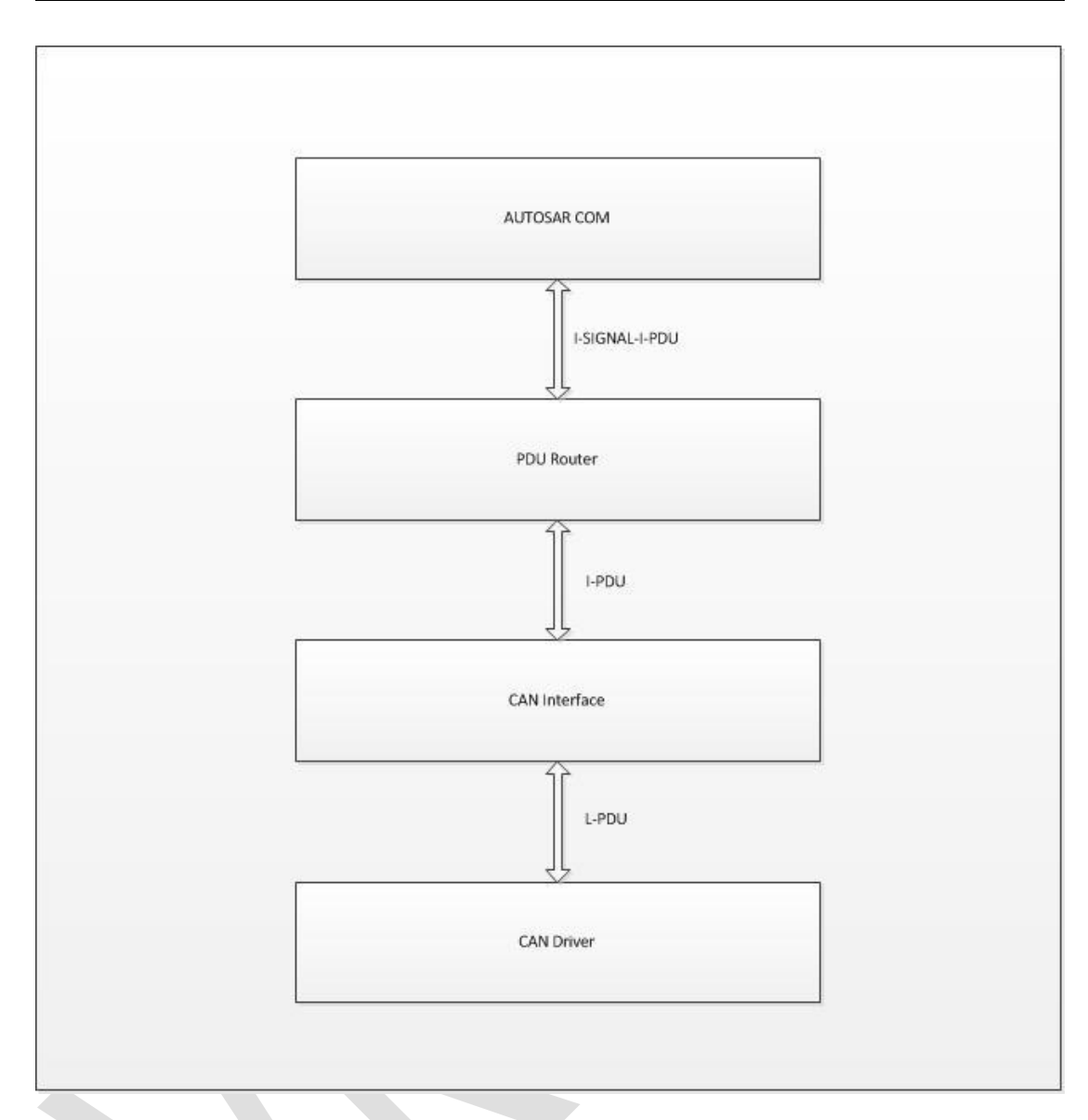

图 4.1-2 PDU 流向示例

### 4.1.1 配置 EcuC

前提:

K

1、根据 Autosar 方法学,通信栈中所有使用到的 PDU 在 EcuC 中进行配置。

假设**:** 

1、所有 PDU 不含 metaData。

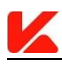

#### 添加 PDU:

| 📈 成都道纬和                  | ↓技有関                  | <b>夏</b> 公司                                    |                       |                   |           | Document                             | English - Workbench                     |
|--------------------------|-----------------------|------------------------------------------------|-----------------------|-------------------|-----------|--------------------------------------|-----------------------------------------|
| Can_Test1                | Ξ                     | PD01019pe 01418                                | o o boo bengan type o |                   |           |                                      |                                         |
| C ECUC                   |                       | Mete Data Types                                |                       |                   |           |                                      | Add                                     |
| System Services          |                       | Name 🗢                                         |                       |                   |           |                                      | Operation                               |
| Memory Services          |                       |                                                |                       | No Data           |           |                                      |                                         |
| Grypto Services          |                       | Mete Data Items / Olick the data Item          | a showe )             |                   |           |                                      | Add                                     |
| 🖄 Mcu Drivers            |                       |                                                |                       |                   |           |                                      |                                         |
| Communication            |                       | Name                                           | Item Type             | Item Length       |           | Order Index                          | Operation [Darg]                        |
| 1⊳ no                    |                       |                                                |                       | No Data           |           |                                      |                                         |
| 🚔 Complex Drivers        |                       |                                                |                       |                   |           |                                      |                                         |
| Libraries                |                       | PDUs List                                      |                       |                   |           |                                      | Add                                     |
| 요 api test               |                       | Enter name search                              |                       |                   |           |                                      |                                         |
|                          |                       | Name \$                                        | PDU Length PDU Type   | J1939 Requestable | Meta Data | System PDU INFO                      | Operation                               |
|                          |                       |                                                |                       | No Data           |           |                                      |                                         |
|                          |                       | Total 0 15/page $\checkmark$ ( 1 $\Rightarrow$ | Go to 1               |                   |           |                                      |                                         |
|                          |                       |                                                |                       |                   |           |                                      |                                         |
| 🖬 創稿:market<br>1931年:印印道 | t@vkware.ci<br>能和市地思惑 | ym.cn<br>区大面街道成吃大道二段888号                       |                       |                   |           | Copyright @ 成期道時<br>欄CP数2020032855号- | 技有限公司 版权所有<br>L 🤷 川公開安香 51011202000378号 |

图 4.1-3 EcuC 中添加 PDU

配置参数:

| Name        | PDU Length | PDU Type | 其它 |
|-------------|------------|----------|----|
| IPDU_rx_360 | 8          | 空        | 默认 |
| IPDU_tx_361 | 8          | 空        | 默认 |
| LPDU_rx_360 | 8          | CAN      | 默认 |
| LPDU_tx_361 | 8          | CAN      | 默认 |

### 4.1.2 抽取 Can 驱动适配的配置

前提:

1、Can 驱动按照 Autosar 4.3 标准实现。

假设:

1、Can 驱动提供两个邮箱,接收一个、发送一个。

2、Can 驱动不支持 CanFD。

- 3、Can 驱动提供一个 Can 控制器。
- 4、Can 控制器没有唤醒功能。

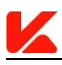

5、未包含 Can 收发器驱动。

### 关闭供应商 Api 标识:

| 📈 成都道纬科                     | 技有限公司                                 |                  |               |                |                 | Document   Eng                                 | lish ~ Workbench ~               |
|-----------------------------|---------------------------------------|------------------|---------------|----------------|-----------------|------------------------------------------------|----------------------------------|
| Can_Test1 3                 |                                       |                  |               |                |                 |                                                |                                  |
| C ECUC                      | Vendor/Api 🔿 * Ve                     | ndor Id 0        | * Api Infix 0 |                |                 |                                                |                                  |
| System Services             |                                       |                  |               |                |                 |                                                | Savre                            |
| Memory Services             | General Parameters                    |                  |               |                |                 |                                                | Save                             |
| Grypto Services             | ~                                     |                  |               |                |                 |                                                |                                  |
| 🖄 Mcu Drivers               | ICOM Support                          | Set Baudrate API |               |                |                 |                                                |                                  |
| Communication               | ·                                     |                  |               |                |                 |                                                | 0                                |
| Overview                    | Controllers List                      |                  |               |                |                 |                                                | Add 🗸                            |
| CanSM                       | Name                                  | Activation       | Controller Id | Wakeup Support | Wakeup Source   | FD Support                                     | Operation [Darg]                 |
| Com                         | CanController_0                       | × )              | 0             | ×              |                 | ×                                              | Delete Edit                      |
| PduR                        |                                       |                  |               |                |                 |                                                |                                  |
| CanIf                       | Hardware Objects List                 |                  |               |                |                 |                                                | Add                              |
| Can_0                       | Enter name search                     |                  |               |                |                 |                                                |                                  |
| Jr 1/0                      | Name \$                               | Handle Type      | CanId Type    | Object Type    | Controller      | Trigger Transmit                               | Operation                        |
| Complex Drivers             | CanHardwareObject_rx                  | BASIC            | STANDARD      | RECEIVE        | CanController_0 | ×                                              | Delete Edit                      |
| 🖬 邮箱:market@<br>   地址:四川省成社 | vkware.com.cn<br>即市龙泉驿区大面街道成览大道二段888号 |                  |               |                |                 | Copyright © 虚都道线科技有限<br>蜀CP\$2020032855号-1 🙆 J | 公司 版权所有<br>川公司安委 51011202000378号 |

图 4.1-4 关闭供应商 Api 标识

### 添加一个 Controller:

| <u> 成</u> 都道纬和    | ↓技有限         | 公司                       |                  |               |                |               | Document   Engl          | ish Workbench        |
|-------------------|--------------|--------------------------|------------------|---------------|----------------|---------------|--------------------------|----------------------|
| Can_Test1         | =            |                          |                  |               |                |               |                          |                      |
| ¢ ECUC            |              | Vendor/Api 🔵 * Vendor Id | 0                | * Api Infix 0 |                |               |                          |                      |
| System Services   |              |                          |                  |               |                |               |                          | Save                 |
| Memory Services   |              | General Parameters       |                  |               |                |               |                          | Save                 |
| G Crypto Services |              |                          |                  |               |                |               |                          |                      |
| 😫 Mcu Drivers     |              | ICOM Support             | Set Baudrate API |               |                |               |                          |                      |
| Communication     |              |                          |                  |               |                |               |                          |                      |
| Overview          |              | Controllers List         |                  |               |                |               |                          | Add U                |
| CanSM             |              | Name                     | Activation       | Controller Id | Wakeup Support | Wakeup Source | FD Support               | Operation [Darg]     |
| Com               |              |                          |                  |               | No Data        |               |                          |                      |
| PduR              |              |                          |                  |               |                |               |                          |                      |
| CanIf             |              | Hardware Objects List    |                  |               |                |               |                          | Add                  |
| Can_0             |              | Enter name search Name © | Handle Type      | CanId Type    | Object Type    | Controller    | Trigger Transmit         | Operation            |
| Jr 1/0            |              |                          |                  |               | No Data        |               |                          |                      |
| BFR : market      | t@vkware.com | 1.cn                     |                  |               |                |               | Copyright O #20714514518 | 2周 版段任有              |
| 1 地址:四川田          | 成都市龙泉驿区      | 大面街遊成吃大道二段888号           |                  |               |                |               | 图ICP解2020032855号-1 🞱 川   | 公网安备 51011202000378号 |

图 4.1-5 添加 Controller

| Name | Activation | Wakeup Support | FD Support |
|------|------------|----------------|------------|
| 默认   | 开启         | 关闭             | 关闭         |

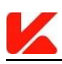

### 添加一个接收邮箱:

| 成都道纬科技有                                                     | <b>裂公司</b>                 |                  |               |                |               |                                             | glish - Workbench -              |
|-------------------------------------------------------------|----------------------------|------------------|---------------|----------------|---------------|---------------------------------------------|----------------------------------|
| Can_Test1                                                   |                            |                  | Aprilla 9     |                |               |                                             |                                  |
|                                                             |                            |                  |               |                |               |                                             | Save                             |
| System Services                                             | General Parameters         |                  |               |                |               |                                             | Save                             |
| Memory Services                                             | ICOM Support               | Set Baudrate API |               |                |               |                                             |                                  |
| Crypto Services                                             |                            |                  |               |                |               |                                             |                                  |
| 😫 Mcu Drivers 👋                                             | Controllers List           |                  |               |                |               |                                             | Add                              |
| Communication                                               | Name                       | Activation       | Controller Id | Wakeup Support | Wakeup Source | FD Support                                  | Operation (Daro)                 |
| Overview                                                    | CanController 0            |                  | 0             |                |               | 101                                         | Delete Edit                      |
| CanSM                                                       | carconuolor_o              |                  |               |                |               |                                             |                                  |
| Com                                                         | Hardware Objects List      |                  |               |                |               |                                             | Add                              |
| PduR                                                        | Fate a sure couch          |                  |               |                |               |                                             |                                  |
| Canif                                                       | Name ©                     | Handle Type      | CanId Type    | Object Type    | Controller    | Trigger Transmit                            | Operation                        |
| Can_0                                                       |                            |                  |               | No Data        |               |                                             |                                  |
| 1⊱ no ~                                                     | Total 0 10/page - C 1      | Go to 1          |               |                |               |                                             |                                  |
| 🚔 Complex Drivers                                           |                            |                  |               |                |               |                                             |                                  |
| <ul> <li>部数:market@vlowares</li> <li>地址:四川省成都市北京</li> </ul> | rom.cn<br>释区大面积通成屹大道二段888号 |                  |               |                |               | Copyright © 成都道地科技有用<br>關CP開2020032855号-1 🧐 | 松司 版权所有<br>川公司安徽 51011202000378号 |

图 4.1-6 添加接收邮箱

#### 配置参数:

| Name                 | Handle Type | CanId Type | Object Type | Controller      |
|----------------------|-------------|------------|-------------|-----------------|
| CanHardwareObject_rx | BASIC       | STANDARD   | RECEIVE     | CanController_0 |

### 同上添加一个发送邮箱:

配置参数:

| Name                 | Handle Type | CanId Type | Object Type | Controller      |
|----------------------|-------------|------------|-------------|-----------------|
| CanHardwareObject_tx | BASIC       | STANDARD   | TRANSMIT    | CanController_0 |

### 4.1.3 配置 CanIf

前提:

1、Can 驱动适已正确配置。

假设**:** 

- 1、接收 canId 为 0x360。
- 2、发送 canId 为 0x361。

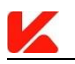

### 配置 General:

| 📙 成都道纬                | 科技有                   | 限公司                           |                          |                            |                               | Document   English ~                                           | Workbench ~  |
|-----------------------|-----------------------|-------------------------------|--------------------------|----------------------------|-------------------------------|----------------------------------------------------------------|--------------|
| Can_Test1             | Ξ                     | General DrvCfg DispatchCfg P  | DUsCfg                   |                            |                               |                                                                | A            |
| Ø ECUC                |                       | General Parameters            |                          |                            |                               |                                                                | Save         |
| System Services       |                       | Fixed Buffer                  | Data Length Check        | Support TTCAN              | Meta Data Support             | * Software Filter Type                                         | ~            |
| Memory Services       |                       | Set Baudrate API              | Dev Error Datert         | Cancel Transmit Support    | ICOM Support                  | Linda Tuno LIINITE                                             |              |
| Grypto Services       |                       |                               | ber blor beleet          | current numbrint support   | Com Support                   | Handle Type Olivio                                             |              |
| 🖄 Mcu Drivers         |                       | Multiple Driver Support       | PN Support               | Read RX PDU Data API       | Read RX PDU Notify Status API | Init Configuration Set CanIf_PBConfigData                      |              |
| Communication         |                       | Read TX PDU Notify Status API | Set Dynamic TX ID API    | TX Buffering               | Trigger Transmit Support      | Cdd Header File 0                                              | Add          |
| Overview              |                       | TX Offline Active Support     | Version INFO API         | TX Confirm Polling Support | Wakeup Support                |                                                                | *            |
| CanSM                 |                       | Wakeup Check Valid Support    | Wakeup Check Valid By NM |                            |                               |                                                                |              |
| Com                   |                       |                               |                          |                            |                               |                                                                |              |
| PduR                  |                       |                               |                          |                            |                               |                                                                |              |
| CanIf                 |                       |                               |                          |                            |                               |                                                                |              |
| Can_0                 |                       |                               |                          |                            |                               |                                                                |              |
| վ∖ 1/0                |                       |                               |                          |                            |                               |                                                                |              |
| A Complex Drivers     | $\sim$                |                               |                          |                            |                               |                                                                |              |
| 🖬 邮箱:mark<br>🗶 地址:四川有 | t©vkware<br>162871529 | com.cn<br>群区大面街道成龙大道二段888号    |                          |                            |                               | Copyright @ 成群道地科技有限公司 版权所有<br>至302P第2020032855号-1 🤷 川公闲安著 510 | 11202000378号 |

图 4.1-7 配置 General

配置参数:

| Handle Type | 其它 |  |  |
|-------------|----|--|--|
| UINT8       | 默认 |  |  |

### 配置 DrvCfg:

| 关联 Can 驱动的 Controller: |  |
|------------------------|--|
|                        |  |

| 📈 成都道纬和                         | 科技有        | 限公司                          |                      |                |                              | English ~ Workbe                                | ench 🛩 |
|---------------------------------|------------|------------------------------|----------------------|----------------|------------------------------|-------------------------------------------------|--------|
| Can_Test1                       | Ξ          | General DrvCfg DispatchC     | g PDUsCfg            |                |                              |                                                 |        |
| CUC                             |            | Drivers Configuration        |                      |                |                              |                                                 |        |
| System Services                 |            | _                            |                      |                |                              |                                                 |        |
| Memory Services                 |            | Controller Drivers List      |                      |                |                              |                                                 |        |
| Crypto Services                 |            | Vendor Id                    |                      | API Infix      |                              |                                                 |        |
| Mcu Drivers                     |            | 0                            |                      | 0              |                              |                                                 |        |
| Communication                   |            | Controllers List ( 0_0 )     |                      |                |                              | Add                                             |        |
| Overview                        |            | Name                         | CanIf Controller Id  | Wakeup Support | CAN Controller               | Operation                                       |        |
| CanSM                           |            | CanIfController_0            | 0                    | ×              |                              | Delete Edit                                     |        |
| Com                             |            |                              |                      |                |                              |                                                 |        |
| PduR                            |            | Transceiver Drivers List     |                      |                |                              |                                                 |        |
| CanIf                           |            |                              |                      |                |                              |                                                 |        |
| Can_0                           |            | Vendor Id                    |                      | API Infix      |                              |                                                 |        |
| . INO                           |            |                              |                      | No Data        |                              |                                                 |        |
| Complex Drivers                 |            | Transceivers List ( Click t  | ie data item above ) |                |                              | Add                                             |        |
| 🔛 🕬 : marke<br>9 totil - Millet | et@vkware. | scom.cn<br>B陽区大雨街道成於大道二段888号 |                      |                | Copyright 的成<br>翻(CP盤2020032 | 8道柿科技有限公司 版权所有<br>855号-1 〇〇川公園会委 51011202000373 | 82     |

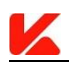

#### 图 4.1-8 关联 Controller

配置参数:

| Name | CAN Controller  |
|------|-----------------|
| 默认   | CanController_0 |

说明:此项配置由系统默认为每一个 CanDriver 生成一个 Controller,但需要关联, CanDriver 中的其它 Controller 需要通过点击 "Add"进行添加和关联。

### 添加一个 HRH:

| 🕻 成都道纬科技有限                              | 公司                                    |                       |         |             |             | Document                         | English ~ Workber                             |
|-----------------------------------------|---------------------------------------|-----------------------|---------|-------------|-------------|----------------------------------|-----------------------------------------------|
| n_Test1 🔤                               | · · · · · · · · · · · · · · · · · · · |                       |         |             |             |                                  |                                               |
| ECUC                                    | Hardware Objects Configuration        |                       |         |             |             |                                  |                                               |
| System Services                         | HRH List                              |                       |         |             |             |                                  | Add                                           |
| Memory Services                         | Enter name search                     |                       |         |             |             |                                  |                                               |
| Crypto Services                         | Name ≑                                | CanIf Controller      |         | CAN HRH     |             | Software Filter                  | Operation                                     |
| Mcu Drivers 👋                           |                                       |                       |         | No Data     |             |                                  |                                               |
| Communication                           | HRH Filter Range Config ( Click       | the data (tem above ) |         |             |             |                                  |                                               |
| Overview                                |                                       |                       |         |             |             |                                  |                                               |
| CanSM                                   | Name 🗘                                | Base Id               | Mask    | Lower CanId | Upper CanId | ID Type                          | Operation                                     |
| Com                                     |                                       |                       |         | No Data     |             |                                  |                                               |
| PduR                                    |                                       |                       |         |             |             |                                  |                                               |
| CanIf                                   | HTH List                              |                       |         |             |             |                                  | Add                                           |
| Can_0                                   | Enter name search                     |                       |         |             |             |                                  |                                               |
| I/O ×                                   | Name 🗘                                | CanIf Con             | troller |             | CAN HTH     |                                  | Operation                                     |
| Complex Drivers                         |                                       |                       |         | No Data     |             |                                  |                                               |
| 邮邮 邮箱:market@vkware.com<br>地址:四川省成都市龙泉群 | m.cn<br>区大面街道成坊大道二段888号               |                       |         |             |             | Copyright © 成都<br>握ICP新202003285 | 謝時料技有限公司 版权所有<br>55号-1 🙁 川公岡安善 51011202000378 |

图 4.1-9 添加 HRH

| Name | CanIf Controller  | CAN HRH              | Software Filter |
|------|-------------------|----------------------|-----------------|
| 默认   | CanIfController_0 | CanHardwareObject_rx | 关闭              |

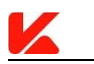

### 添加一个 HTH:

| 📈 成都道纬彩                     | +技有限公                       | 司                                      |                   | Added successfully! |                      |             | Documen                    | it   English ~ Workbench ~                          |
|-----------------------------|-----------------------------|----------------------------------------|-------------------|---------------------|----------------------|-------------|----------------------------|-----------------------------------------------------|
| Can_Test1                   | =                           | 10011124                               |                   |                     |                      |             |                            |                                                     |
| CUC                         |                             | HRH LIST                               |                   |                     |                      |             |                            | Add                                                 |
| System Services             |                             | Enter name search                      | Canlé Cantanllan  |                     | CAN HOH              |             | Coffman Filter             | Orașețian                                           |
| Memory Services             |                             |                                        | Cantil Controller |                     | CAN HKH              |             | Software Pitter            | Operation                                           |
| G Crypto Services           |                             | CanIfHrhCtg_CanHardwareObject_rx       | CanIfController_0 |                     | CanHardwareObject_rx |             | ×                          | Delete Edit                                         |
| 🖄 Mcu Drivers               |                             | HRH Filter Range Config ( Click the da | ta item above )   |                     |                      |             |                            | Add                                                 |
| Communication               |                             | Name \$                                | Base Id           | Mask                | Lower CanId          | Upper CanId | ID Type                    | Operation                                           |
| Overview                    |                             |                                        |                   |                     | No Data              |             |                            | <u>*</u>                                            |
| CanSM                       |                             |                                        |                   |                     |                      |             |                            |                                                     |
| Com                         |                             | HTH liet                               |                   |                     |                      |             |                            |                                                     |
| PduR                        |                             |                                        |                   |                     |                      |             |                            | Aug                                                 |
| CanIf                       |                             | Enter name search                      | CanIf Contro      | ller                |                      | CAN HTH     |                            | Operation                                           |
| Can_0                       |                             |                                        |                   |                     | No Data              |             |                            |                                                     |
| Jr 1∕0                      |                             |                                        |                   |                     | ivo Data             |             |                            |                                                     |
| a Complex Drivers           |                             |                                        |                   |                     |                      |             |                            |                                                     |
| 第項:market<br>第<br>#111:の川首を | @vkware.com.cr<br>动能由发展程区大1 | 1<br>国街道成坊大道二約888号                     |                   |                     |                      |             | Copyright © #<br>∰CP#20200 | 載師道地科技有限公司 版权所有<br>32855号-1 🔷 川公岡会新 51011202000378号 |

图 4.1-10 添加 HTH

配置参数:

| Name | CanIf Controller  | CAN HTH              |
|------|-------------------|----------------------|
| 默认   | CanIfController_0 | CanHardwareObject_tx |

## 配置 DispatchCfg:

| 📕 成都道纬                                         | 科技有                          | 限公司                             |                                          |                             | Document   English ~                                         | Workbench ~         |
|------------------------------------------------|------------------------------|---------------------------------|------------------------------------------|-----------------------------|--------------------------------------------------------------|---------------------|
| Can_Test1                                      | Ξ                            | General DrvCfg DispatchCfg      | PDUsCfg                                  |                             |                                                              |                     |
| COC                                            |                              | Dispatch Configuration          |                                          |                             |                                                              | Save                |
| System Services                                |                              | * Controller BUS-OFF            | CAN SM                                   | Confirm PN Availability     |                                                              | ~                   |
| Memory Services                                |                              |                                 | CanSM_ControllerBusOff                   |                             | CanSM_ConfirmPnAvailability                                  |                     |
| Grypto Services                                |                              | * Controller Mode Indication    | CAN_SM ~                                 | Transcelver Mode Indication | CAN.SM                                                       |                     |
| 🖻 Mcu Drivers                                  |                              |                                 | CanSM_ControllerModeIndication           |                             | CanSM_TransceiverModeIndication                              |                     |
| Communication                                  |                              | Check Trcv Wake Flag Indication | CAN_SM 🗸                                 | Validate Wakeup Event       | Please select                                                | ~ 0                 |
| Overview                                       |                              |                                 | CanSM_CheckTransceiverWakeFlagIndication |                             |                                                              | *                   |
| CanSM                                          |                              | Clear Trcv Wuf Flag Indication  | CAN_SM                                   |                             |                                                              |                     |
| PduR                                           |                              |                                 | CanSM_ClearTrcvWufFlagIndication         |                             |                                                              |                     |
| C-rV                                           | -                            |                                 |                                          |                             |                                                              |                     |
| Canir                                          | -                            |                                 |                                          |                             |                                                              |                     |
| Can_0                                          |                              |                                 |                                          |                             |                                                              |                     |
| 1 1/0                                          |                              |                                 |                                          |                             |                                                              |                     |
| Complex Drivers                                |                              |                                 |                                          |                             |                                                              |                     |
| 11911年:11月1日<br>11月1日 - 11月1日<br>11月1日 - 11月1日 | tervkware.<br>Inteletioterie | .com.cn<br>屏区大園街道成龙大道二段888号     |                                          |                             | Copyright @ 成都道她科技有限公司 版权所#<br>蜀CP器2020032855号-1. 🙁 川公网安新 5: | 年<br>1011202000378号 |

图 4.1-11 配置 DispatchCfg

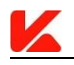

| Controller BUS-OFF | Controller Mode Indication |
|--------------------|----------------------------|
| CAN_SM             | CAN_SM                     |

配置 PDUsCfg:

### 配置接收和发送 PDU 的数量限制

| 成都道纬科技有限2           | ត                                                             | Document                              | English                                 |
|---------------------|---------------------------------------------------------------|---------------------------------------|-----------------------------------------|
| Can_Test1           | eneral DrvCfg DispatchCfg PDUsClg                             |                                       |                                         |
|                     | PDUs Configuration                                            |                                       | Save                                    |
| System Services     | * Max Buffer Size 0 Max RX PDU Config 1 * Max TX PDU Config 1 |                                       |                                         |
| Memory Services ~   |                                                               |                                       |                                         |
| 🔒 Crypto Services 🗠 | RX PDUs Configuration                                         |                                       | Add                                     |
| Mcu Drivers         | Enter same search                                             |                                       |                                         |
| Communication       | Name 0 CAN ID CAN ID Mask CAN ID Type Data Length (Byte)      | HRH                                   | Operation ①                             |
| Overview            | No Data                                                       |                                       | *                                       |
| Com                 | Total 0 10/page - (1 > Go to 1                                |                                       |                                         |
| PduR                | CAN ID Ranges ( Click the data Item above )                   |                                       | Add                                     |
| CanIf               | Name © Lower CAN ID Upper CAN ID                              |                                       | Operation                               |
| Can_0               | No Data                                                       |                                       |                                         |
| 1, no               |                                                               |                                       |                                         |
| Complex Drivers     | TX PDUs Configuration                                         |                                       |                                         |
|                     | 5<br>图表面成龙大道                                                  | Copyright © 成影道线器<br>翻CP曾2020032855号- | 技術開公司 版祝所有<br>1 🤷 川公用設備 51011202000378号 |

图 4.1-12 配置 PDUsCfg

|   | Max RX PDU Config | Max TX PDU Config |
|---|-------------------|-------------------|
| 1 |                   | 1                 |

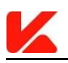

### 添加一个接收 PDU:

| Î      |
|--------|
| 1      |
| 11     |
|        |
|        |
| 11     |
| 0      |
| *      |
|        |
|        |
|        |
|        |
|        |
|        |
|        |
| e<br>d |

图 4.1-13 添加接收 PDU

| Name | HRH               | PDU Ref     | CAN ID Type | CAN ID | CAN ID Mask | 其它 |
|------|-------------------|-------------|-------------|--------|-------------|----|
| 默认   | CanIfHrhCfg_CanHa | LPDU_rx_360 | STANDARD_NO | 360    | 7ff         | 默认 |
|      | rdwareObject_rx   |             | _FD_CAN     |        |             |    |

添加一个发送缓存:

| 🖌 成都道纬:               | 科技有                   | 限名      | ; <b>a</b>            |           |             |             |           | Document                               | English v Workbench v                   |
|-----------------------|-----------------------|---------|-----------------------|-----------|-------------|-------------|-----------|----------------------------------------|-----------------------------------------|
| Can_Test1             | Ξ                     |         |                       |           |             | No Data     |           |                                        |                                         |
| ¢ ECUC                |                       |         |                       |           |             |             |           |                                        |                                         |
| System Services       |                       |         |                       |           |             |             |           |                                        |                                         |
| Memory Services       |                       |         | TX PDUs Configuration |           |             |             |           |                                        |                                         |
| Grypto Services       |                       |         | TX Buffers List       |           |             |             |           |                                        | Add                                     |
| 🖄 Mcu Drivers         |                       |         | Name ¢                |           | Size [PDU]  |             | нтн       |                                        | Operation                               |
| Communication         |                       |         |                       |           |             | No Data     |           |                                        | O                                       |
| Overview              |                       |         | Total 0 10/page 🗸 🤇 1 | > Go to 1 |             |             |           |                                        | <u>*</u>                                |
| CanSM                 |                       |         |                       |           |             |             |           |                                        |                                         |
| Com                   |                       |         | TX PDUs List          |           |             |             |           |                                        | Add                                     |
| PduR                  |                       |         | Enter name search     |           |             |             |           |                                        |                                         |
| Canif                 |                       |         | Name 🗘                | CAN ID    | CAN ID Mask | CAN ID Type | PN Filter | Trigger Transmit                       | Operation                               |
| Can_0                 |                       |         |                       |           |             | No Data     |           |                                        |                                         |
| 1⊧ ւ∕օ                |                       |         | Total 0 10/page < 1   | > Go to 1 |             |             |           |                                        |                                         |
| 🗂 Complex Drivers     | ~                     |         |                       |           |             |             |           |                                        |                                         |
| 🖬 邮箱:marks<br>- 地址:印印 | et@vkwa<br>19216/15/2 | e.com.c | n<br>面街道成龙大道二段888号    |           |             |             |           | Copyright @ 成都道時移<br>欄CP醫2020032855号-: | 技有限公司 版权所有<br>  🤷 川公网安督 51011202000378号 |

图 4.1-14 添加发送缓存

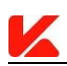

配置参数:

| Name | НТН                              |
|------|----------------------------------|
| 默认   | CanIfHrhCfg_CanHardwareObject_tx |

#### 添加一个发送 PDU:

| 📈 成都道纬和                | 科技有                    | 限公               | 司                     |           |             |             |                                 | Document                             | English ~ Workbe                         | nch 🗸 |
|------------------------|------------------------|------------------|-----------------------|-----------|-------------|-------------|---------------------------------|--------------------------------------|------------------------------------------|-------|
| Can_Test1              | Ξ                      |                  |                       |           |             | No Data     |                                 |                                      |                                          | •     |
| Ø ECUC                 |                        |                  |                       |           |             | No bata     |                                 |                                      |                                          |       |
| System Services        |                        |                  |                       |           |             |             |                                 |                                      |                                          | - 1   |
| Memory Services        |                        |                  | TX PDUs Configuration |           |             |             |                                 |                                      |                                          |       |
| G Crypto Services      |                        |                  | TX Buffers List       |           |             |             |                                 |                                      | Add                                      |       |
| 菌 Mcu Drivers          |                        |                  | Name ¢                |           | Size [PDU]  |             | нтн                             |                                      | Operation                                |       |
| Communication          |                        |                  | BufferCfg_0           |           | 0           |             | CanIfHthCfg_CanHardwareObject_t | ¢                                    | Delete Edit                              | 0     |
| Overview               |                        |                  | Total 1 10/page ~ 1   | > Go to 1 |             |             |                                 |                                      |                                          | *     |
| CanSM                  |                        |                  |                       |           |             |             |                                 |                                      |                                          |       |
| Com                    |                        |                  | TX PDUs List          |           |             |             |                                 |                                      | Add                                      |       |
| PduR                   |                        |                  | Enter name search     |           |             |             |                                 |                                      |                                          |       |
| CanIf                  |                        |                  | Name 🗘                | CAN ID    | CAN ID Mask | CAN ID Type | PN Filter                       | Trigger Transmit                     | Operation                                |       |
| Can 0                  |                        |                  |                       |           |             | No Data     |                                 |                                      |                                          |       |
| √r 1/0                 |                        |                  | Total 0 10/page ~ 1   | > Go to 1 |             |             |                                 |                                      |                                          |       |
| 🛎 Complex Drivers      | ~                      |                  |                       |           |             |             |                                 |                                      |                                          |       |
| 🔛 解制:marke<br>🔋 地址:四川省 | t@vkwari<br>t&t&rb.t&t | e.com.cn<br>N异区大 | ·<br>医街道成龙大道二段888号    |           |             |             |                                 | Copyright © 成都道纬<br>圈ICP篇2020032855号 | 科技有限公司 版权所有<br>-1 🧧 川公网安督 51011202000378 | 9     |

图 4.1-15 添加发送 PDU

配置参数:

| Name | TX PDU Buffer Ref | PDU Ref     | CAN ID Type      | CAN ID | CAN ID Mask | 其它 |
|------|-------------------|-------------|------------------|--------|-------------|----|
| 默认   | BufferCfg_0       | LPDU_tx_361 | STANDARD_CA<br>N | 361    | 7ff         | 默认 |

### 4.1.4 配置 Com

前提:

无。

假设**:** 

1、接收与发送方向均有一个 PDU。

2、接收 PDU 关联一个信号。

3、发送 PDU 关联一个信号。

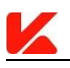

#### 配置 General:

默认

### 配置 SignalCfg:

添加一个接收方向信号:

| <u> </u> 成都道纬:                                               | 科技有      | 展公司                                                                                                    | Document   English >                           | Workbench ~               |
|--------------------------------------------------------------|----------|----------------------------------------------------------------------------------------------------|------------------------------------------------|---------------------------|
| Can_Test1                                                    | ≡        | General SignalCfg SignalGroupCfg IPDUsAndIPDUGroupsCfg GwMappingCfg                                                                                                    |                                                | ^                         |
| COC                                                          |          | Signals Configuration                                                                                                    |                                                |                           |
| System Services                                              |          |                                                                                                    |                                                |                           |
| Memory Services                                              |          | Signals List                                                                                                    |                                                | Add                       |
| Crypto Services                                              |          | Enter name search<br>Mana Dis Davidian Dis Cine Endhanner Cirensi Tune                                                                                                    | Cignal Longth                                  | Oneration                 |
| 🖄 Mcu Drivers                                                |          | reame un rosmon un size choanness signal type                                                                                                    | Signal Lengul                                  |                           |
| Communication                                                |          | Total 0 10/mane v < 1 > Go to 1                                                                                                    |                                                |                           |
| Overview                                                     |          |                                                                                                    |                                                |                           |
| CanSM                                                        |          | Signal Detail (Please click on the list item )                                                                                                    |                                                | Save                      |
| Com                                                          |          | Bit Map                                                                                                    |                                                |                           |
| PduR                                                         |          | * Name                                                                                                    |                                                |                           |
| CanIf                                                        |          | * Signal Type Please select V * Endianness <sup>®</sup> Please select V * Bit Position <sup>®</sup>                                                                                                    | * Bit Size® 0                                  |                           |
| Can_0                                                        |          | * Signal Length® 0 Update Bit Position(UBP) Transfer Property® Please select V                                                                                                    | Error Notification                             |                           |
| Jr 1∕0                                                       |          | Notification Initial Value Only Init Value®                                                                                                    |                                                |                           |
| Complex Drivers                                              | ~        | -  Immediation Immediation Configuration Immediation Immediatio Immediation Immediation Im |                                                |                           |
| 「「「「「」」<br>「「」」<br>「「」」<br>「「」」」<br>「」」<br>「」」」<br>「」」<br>「」 | et@vkwar | scon.cn<br>201571世代第4本大街一般的8日                                                                                                    | Copyright @ 成都道地科技有限公司 版<br>@tcP#2020032855号-1 | 祝乐有<br>存着 51011202000378号 |

图 4.1-16 添加接收方向信号

| Name         | Signal_rx_360_vehicleSpeed                           |
|--------------|------------------------------------------------------|
| Signal Type  | UINT16                                               |
| Endianness   | BIG_ENDIAN                                           |
| Bit Position | 8                                                    |
| Bit Size     | 12                                                   |
| Notification | Rte_ComCbk_Signal_rx_360_vehicleSpeed_RxNotification |
| Init Value   | 0                                                    |
| 其它           | 默认                                                   |

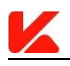

### 同上添加一个发送方向信号:

配置参数:

| Name              | Signal_tx_361_ambientTemperature                           |
|-------------------|------------------------------------------------------------|
| Signal Type       | UINT8                                                      |
| Endianness        | BIG_ENDIAN                                                 |
| Bit Position      | 0                                                          |
| Bit Size          | 8                                                          |
| Transfer Property | PENDING                                                    |
| Notification      | Rte_ComCbk_Signal_tx_361_ambientTemperature_TxNotification |
| Init Value        | 0                                                          |
| 其它                | 默认                                                         |

### 配置 IPDUsAndIPDUGroupsCfg:

### 配置 IPDU 组和 IPDU 的数量限制

|                                   |                                     |                                   |            | 1200 Sec. (10)                   | a lakara araa araa                               |
|-----------------------------------|-------------------------------------|-----------------------------------|------------|----------------------------------|--------------------------------------------------|
| 成都道纬科技有                           | 限公司                                 |                                   |            | Document                         | English V Workbench V                            |
| Can_Test1 🔤                       | General SignalCfg SignalGroupCfg    | IPDUsAndIPDUGroupsCfg GwMappingCl | g          |                                  |                                                  |
| Ø ECUC                            | IPDUs and IPDU Groups Configuration |                                   |            |                                  | Save                                             |
| System Services                   | Supported IPDU Groups 2             | Max IPDU Count 2                  | ]          |                                  |                                                  |
| Memory Services                   |                                     |                                   | J          |                                  |                                                  |
| 🔒 Crypto Services 🛛 🗸             | IPDI I Groups List                  |                                   |            |                                  |                                                  |
| 🖻 Mcu Drivers 🗸                   | n bo oroups Lat                     |                                   |            |                                  | Adu                                              |
| Communication                     | Name \$                             |                                   |            |                                  | Operation                                        |
| Overview                          |                                     |                                   | No Data    |                                  |                                                  |
| CanSM                             |                                     |                                   |            |                                  |                                                  |
| Com                               | IPDUs Configuration                 |                                   |            |                                  |                                                  |
| PduR                              | IPDUs List                          |                                   |            |                                  | Add                                              |
| Canlf                             | Enter name search                   |                                   |            |                                  |                                                  |
| Can_0                             | Name                                | Direction                         | Processing | IPDU Type                        | Operation                                        |
| 1⊧ <b>n</b> o ~                   |                                     |                                   | No Data    |                                  |                                                  |
| 🛎 Complex Drivers 🔗               | Total 0 10/page < 1 >               | Go to 1                           |            |                                  |                                                  |
| ■ 解剤:market@vkwar<br>・ 地址:四川南起都市地 | e.com.cn<br>與歸区大爾街道成龙大道一段888号       |                                   |            | Copyright © A2<br>@0XCPM/2020032 | K道纬科技有限公司 版权所有<br>855号-1 🔮 川公网安香 51011202000378号 |

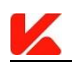

#### 图 4.1-17 配置 IPDUsAndIPDUGroupsCfg

配置参数:

| Supported IPDU Groups | Max IPDU Count |
|-----------------------|----------------|
| 默认                    | 2              |

### 添加一个接收 IPDU:

| 📈 成都道纬科技有                                  | 是公司                                          |            | Document                    | English ~ Workbench ~                            |
|--------------------------------------------|----------------------------------------------|------------|-----------------------------|--------------------------------------------------|
| Can_Test1 🔤                                | repos and repo groups configuration          |            |                             | save                                             |
| Ø ECUC                                     | Supported IPDU Groups 2 Max IPDU Count 2     |            |                             |                                                  |
| 📮 System Services 🛛 🖂                      |                                              |            |                             |                                                  |
| Memory Services                            | IPDU Groups List                             |            |                             | Add                                              |
| 🔒 Crypto Services 🛛 👋                      | Name ¢                                       |            |                             | Operation                                        |
| 🖄 Mcu Drivers 💛                            |                                              | No Data    |                             |                                                  |
| Communication                              |                                              |            |                             |                                                  |
| Overview                                   | IPDUs Configuration                          |            |                             | <b>₩</b>                                         |
| CanSM                                      | IPDUs List                                   |            |                             | Add                                              |
| Com                                        |                                              |            |                             |                                                  |
| PduR                                       | Enter name search Name Direction             | Processing | IPDU Type                   | Operation                                        |
| CanIf                                      |                                              | No Data    |                             |                                                  |
| Can_0                                      | Total 0 10/page > < 1 > Go to 1              |            |                             |                                                  |
| 1⊾ no ~                                    | IDD11 Datail / Blosca dick on the Bet Ison \ |            |                             |                                                  |
| 🚔 Complex Drivers 🛛 🗠                      | IPDO Detail (Please click on the list item ) |            |                             | Save                                             |
| 参照 ###: market@vkware.<br>を<br>地址:四川首成都市応統 | am.cn<br>I区大面街道成坊大道二段888号                    |            | Copyright € #21<br>#2020032 | #道帅科技有限公司 版权所有<br>855号−1 😤 川公网会話 51011202000378号 |

图 4.1-18 添加接收 IPDU

| Name        | IPdu_rx_360                |
|-------------|----------------------------|
| PDU Ref     | IPDU_rx_360                |
| Direction   | RECEIVE                    |
| Processing  | IMMEDIATE                  |
| IPDU Type   | NORMAL                     |
| Signal Refs | Signal_rx_360_vehicleSpeed |
| 其它          | 默认                         |

### 同上添加一个发送 IPDU:

配置参数:

| Name        | IPdu_tx_361                      |
|-------------|----------------------------------|
| PDU Ref     | IPDU_tx_361                      |
| Direction   | SEND                             |
| Processing  | DEFERRED                         |
| IPDU Type   | NORMAL                           |
| Signal Refs | Signal_tx_361_ambientTemperature |
| TRUE Mode   | 勾选                               |
| Mode        | PERIODIC                         |
| Time Period | 0.5                              |
| 其它          | 默认                               |

# 4.1.5 配置 PDUR

前提:

1、无。

假设**:** 

1、不使用 Zero Cost 功能。

#### 配置 General:

默认

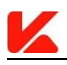

### 配置 BswModule:

| <u> </u> 成都道纬                                                                                                    | 科技有                       | 限公司                        |              |                                                                                                    |              |                      | Document                                | English v Workbench v                   |
|----------------------------------------------------------------------------------------------------|---------------------------|----------------------------|--------------|----------------------------------------------------------------------------------------------------|--------------|----------------------|-----------------------------------------|-----------------------------------------|
| Can_Test1                                                                                                    | ≖                         | General BswModule Routing  | gPathsConfig |                                                                                                    |              |                      |                                         |                                         |
| Ø ECUC                                                                                                    |                           | BSW Modules List           |              |                                                                                                    |              |                      |                                         | Add                                     |
| System Services                                                                                                    |                           |                            |              |                                                                                                    |              |                      |                                         |                                         |
| Memory Services                                                                                                    |                           | Module Name 🗢              | Module ID    | Lower Module                                                                                                    | Upper Module | Interface APIs       | TP APIs                                 | Operation                               |
| Grypto Services                                                                                                    |                           | CanIf                      | 60           | <ul> <li>Image: A set of the set of the</li></ul> | ×            | ×                    | ×                                       | Delete Edit                             |
| 🖄 Mcu Drivers                                                                                                    |                           | Com                        | 50           | ×                                                                                                    | ×            | <ul> <li></li> </ul> | ×                                       | Delete Edit                             |
| Communication                                                                                                    |                           |                            |              |                                                                                                    |              |                      |                                         |                                         |
| Overview                                                                                                    |                           |                            |              |                                                                                                    |              |                      |                                         | v<br>v                                  |
| CanSM                                                                                                    |                           |                            |              |                                                                                                    |              |                      |                                         |                                         |
| Com                                                                                                    |                           |                            |              |                                                                                                    |              |                      |                                         |                                         |
| PduR                                                                                                    |                           |                            |              |                                                                                                    |              |                      |                                         |                                         |
| CanIf                                                                                                    |                           |                            |              |                                                                                                    |              |                      |                                         |                                         |
| Can_0                                                                                                    |                           |                            |              |                                                                                                    |              |                      |                                         |                                         |
| Jr 1⁄0                                                                                                    |                           |                            |              |                                                                                                    |              |                      |                                         |                                         |
| Complex Drivers                                                                                                    | ÷                         |                            |              |                                                                                                    |              |                      |                                         |                                         |
| Markan Sential Sential Sentia | etØvkware.<br>InZiPrb.Z.S | com.cn<br>爵区大園街道成龙大道二段888号 |              |                                                                                                    |              |                      | Copyright @ 成都調整器<br>GDCP第2020032855号-: | 技有限公司 版权所有<br>1 🔮 川公网安新 51011202000378号 |

图 4.1-19 配置 BswModule

| BSW Module         | СОМ |
|--------------------|-----|
| Communication      | 勾选  |
| Interface          |     |
| Transport Protocol | 不勾选 |
| 其它                 | 默认  |
|                    |     |

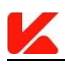

### 配置 RoutingPathsConfig:

### 配置路由路径的数量限制:

| 成都道纬科技有限2                                                                                                | 公司                                   |                                  |                            | Document   English × Workbench ×                                         |
|----------------------------------------------------------------------------------------------------|--------------------------------------|----------------------------------|----------------------------|--------------------------------------------------------------------------|
| Can_Test1 🔤                                                                                              | General BswModule RoutingPathsConfig |                                  |                            | ĺ                                                                        |
| O ECUC                                                                                                   | Routing Paths Configuration          |                                  |                            | Save                                                                     |
| System Services ~                                                                                        | * Configuration ID 0                 | * Max Routing Path Count 2 * Max | Routing Path Group Count 0 |                                                                          |
| Memory Services ~                                                                                        |                                      |                                  |                            |                                                                          |
| 🔒 Crypto Services 🛛 🗠                                                                                    | Routing Path Group Configuration     |                                  |                            | Add                                                                      |
| 🖄 Mcu Drivers 🗠                                                                                          |                                      |                                  |                            |                                                                          |
| Communication                                                                                            | Name                                 | Group ID                         | Enabled At Init            | Operation [Darg]                                                         |
| Overview                                                                                                 |                                      | No E                             | lata                       | •                                                                        |
| CanSM                                                                                                    |                                      |                                  |                            |                                                                          |
| Com                                                                                                    | TX Buffer Configuration              |                                  |                            | Add                                                                      |
| PduR                                                                                                    | Name                                 | Index                            | Max Length                 | Operation [Darg]                                                         |
| CanIf                                                                                                    |                                      | No E                             | lata                       |                                                                          |
|                                                                                                    |                                      |                                  |                            |                                                                          |
| can_0                                                                                                    | Source PDUs Configuration            |                                  |                            | Add                                                                      |
| 1⊾ no ~                                                                                                  | Enter name rearch                    |                                  |                            |                                                                          |
| 🚔 Complex Drivers                                                                                        | Name A                               | 10 TV Car Canadian               | 00110-4                    |                                                                          |
| <ul> <li>         ・師籍:market@vkware.com.         ・施祉:四川倉成都市龙泉経区:         ・         ・         ・</li></ul> | .cn<br>大面街道成龙大道二段888号                |                                  |                            | Copyright © 成都道扬科投有限公司 版权所有<br>鄧CP曾2020032855号-1 🧐 川公网安省 51011202000378号 |

图 4.1-20 配置 RoutingPathsConfig

配置参数:

| Configuration ID | Max Routing Path Count | Max Routing Path Group Count |  |
|------------------|------------------------|------------------------------|--|
| 0                | 2                      | 0                            |  |

### 添加两个源 PDU:

| 📈 成都道纬和                | ↓技有1       | 限公司                            |                |                           |            | Document   English ~                                   | Workbench ~           |
|------------------------|------------|--------------------------------|----------------|---------------------------|------------|--------------------------------------------------------|-----------------------|
| Can_Test1              | =          | TX Burler Conliguration        |                |                           |            |                                                        | Add                   |
| O ECUC                 |            | Name                           | Inde           | х                         | Max Length | c                                                      | peration [Darg]       |
| System Services        |            |                                |                | No Data                   |            |                                                        |                       |
| Memory Services        |            |                                |                |                           |            |                                                        |                       |
| Crypto Services        |            | Source PDUs Configuration      |                |                           |            |                                                        | Add                   |
| Mcu Drivers            |            | Enter name search              | UP TX (        | Confirmation              | PDU Ref    |                                                        | Operation             |
| Communication          |            |                                |                | No Data                   |            |                                                        | O                     |
| Overview               |            | Total 0 10/mme v ( 1           | ) Go to 1      |                           |            |                                                        | <u>*</u>              |
| CanSM                  |            | Tothañe                        |                |                           |            |                                                        |                       |
| Com                    |            | Destination PDUs Configuration |                |                           |            |                                                        | Add                   |
| PduR                   |            | Enter name search              |                |                           |            |                                                        |                       |
| CanIf                  |            | Name 💠                         | Data Provision | Transmission Confirmation | PD         | U Ref                                                  | Operation             |
| Can_0                  |            |                                |                | No Data                   |            |                                                        |                       |
| 1⊱ no                  |            | Total 0 10/page < 1            | > Go to 1      |                           |            |                                                        |                       |
| 🚔 Complex Drivers      |            | Douting Daths List             |                |                           |            |                                                        |                       |
| 🔐 創稿:marke<br>💡 地址:同川省 | t@vkware.c | iom.cn<br>罪区大面街道成龙大道二段888号     |                |                           |            | Copyright © 成都道地科技有限公司 版权<br>翻CP备2020032855号-1 🐸 川公网会新 | 所有<br>51011202000378号 |

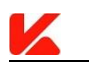

#### 图 4.1-21 添加源 PDU

| Name | Source Pdu Block Size | PDU Ref     | UP TX Confirmation |
|------|-----------------------|-------------|--------------------|
| 默认   | 0                     | LPDU_rx_360 | 关闭                 |
| 默认   | 0                     | IPDU_tx_361 | 打开                 |

### 添加两个目的 PDU:

| 📈 成都道纬科                    | 技有限:                 | 公司                             |                |                           |                      | English v Workbench v                     |
|----------------------------|----------------------|--------------------------------|----------------|---------------------------|----------------------|-------------------------------------------|
| Can_Test1                  | Ξ                    | Source PDUs Configuration      |                |                           |                      | Add                                       |
| Ø ECUC                     |                      | Enter name search              |                |                           |                      |                                           |
| System Services            |                      | Name \$                        | UI             | P TX Confirmation         | PDU Ref              | Operation                                 |
| Memory Services            |                      | SrcPdu_IPDU_tx_361             |                |                           | IPDU_tx_361          | Delete Edit                               |
| Crypto Services            |                      | SrcPdu_LPDU_rx_360             |                | ×                         | LPDU_rx_360          | Delete Edit                               |
| 🛍 Mcu Drivers              |                      | Total 2 10/page < 1 >          | Go to 1        |                           |                      |                                           |
| Communication              |                      | Destination PDUs Configuration |                |                           |                      | Add                                       |
| Overview                   |                      | Enter name search              |                |                           |                      |                                           |
| CanSM                      |                      | Name \$                        | Data Provision | Transmission Confirmation | PDU Ref              | Operation                                 |
| Com                        |                      |                                |                | No Data                   |                      |                                           |
| PduR                       |                      | Total 0 10/page < 1 >          | Go to 1        |                           |                      |                                           |
| CanIf                      |                      |                                |                |                           |                      |                                           |
| Can_0                      |                      | Routing Paths List             |                |                           |                      | Add                                       |
| J^ I∕O                     |                      | Enter name search              |                |                           |                      |                                           |
| 🚔 Complex Drivers          | ~                    | Name 💠                         | Source PDU Ref | Routing Path Group Ref    | Destination PDU Ref  | Operation                                 |
| in 邮箱:market的<br>意 地址:四川省成 | Woware.com<br>都市北京研区 | .cn<br>大面街道成龙大道二段888号          |                |                           | Copyright & 改都総統<br> | 科技有限公司 版权所有<br>-1 😤 川公网装备 51011202000378号 |

图 4.1-22 添加目的 PDU

| Name | PDU Ref     | Transmission Confirmation | 其它 |
|------|-------------|---------------------------|----|
| 默认   | IPDU_rx_360 | 关闭                        | 默认 |
| 默认   | LPDU_tx_361 | 打开                        | 默认 |

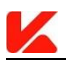

### 配置 PDU 路径:

| <u> 成</u> 都道纬科技有                 | 限公司                              |                      |                           | Document   En                               | glish ~ Workbench ~               |
|----------------------------------|----------------------------------|----------------------|---------------------------|---------------------------------------------|-----------------------------------|
| Can_Test1 =                      | Total 2 10/page > 1              | > Go to 1            |                           |                                             |                                   |
| O ECUC                           |                                  |                      |                           |                                             |                                   |
| 💻 System Services 🛛 👋            | Destination PDUs Configuration   | 1                    |                           |                                             | Add                               |
| Memory Services ~                | Enter name search                | Data Browleign       | Transmission Confirmation | PDI Pof                                     | Operation                         |
| 🔒 Crypto Services 🗠              | inanie +                         | Data Provision       | Transmission commation    | PDO Rei                                     | operation                         |
| 🛍 Mcu Drivers 🗸                  | DestPdu_IPDU_rx_360              |                      | ×                         | IPDU_rx_360                                 | Delete Edit                       |
|                                  | DestPdu_LPDU_tx_361              |                      | $\checkmark$              | LPDU_tx_361                                 | Delete Edit                       |
| Communication                    | Total 2 10/page V < 1            | > Go to 1            |                           |                                             | 0                                 |
| Overview                         |                                  |                      |                           |                                             | <u>*</u>                          |
| CanSM                            | Routing Paths List               |                      |                           |                                             | Add                               |
| Com                              | Enter name search                |                      |                           |                                             |                                   |
| PduR                             | Name ‡                           | Source PDU Ref       | Routing Path Group Ref    | Destination PDU Ref                         | Operation                         |
| CanIf                            |                                  |                      | No Data                   |                                             |                                   |
| Can_0                            | Total 0 10/page 🗸 🤇 1            | > Go to 1            |                           |                                             |                                   |
| √ <b>1/0</b> ~                   | Default Value ( Click the data i | tem above )          |                           |                                             | Add                               |
| 🚔 Complex Drivers 👋              | Name                             | Element Byte Positio | n                         | Element Value                               | Operation                         |
| 参箱:market@vkware<br>第時社:四川省成都市龙泉 | com.cn<br>驿区大面街道成龙大道二段888号       |                      |                           | Copyright @ 成都道地科技相<br>握ICP第2020032855号-1 🙁 | 股公司 版权所有<br>川公同安善 51011202000378号 |

图 4.1-23 配置 PDU 路径

配置参数:

| Name | Source PDU Ref     | Destination PDU Ref | 其它 |
|------|--------------------|---------------------|----|
| 默认   | SrcPdu_LPDU_rx_360 | DestPdu_IPDU_rx_360 | 默认 |
| 默认   | SrcPdu_IPDU_tx_361 | DestPdu_LPDU_tx_361 | 默认 |

## 4.1.6 配置 ComM

前提:

无。

假设**:** 

- 1、仅有一个 user。
- 2、仅有一个通信通道。

#### 配置 General:

默认

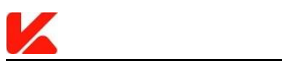

### 添加一个 user:

| 🛴 成都道纬科         | 技有限 | 公司                          |                                 |                         |                         |                                  | English - Workbench |
|-----------------|-----|-----------------------------|---------------------------------|-------------------------|-------------------------|----------------------------------|---------------------|
| n_Test1         |     |                             |                                 |                         |                         |                                  |                     |
| ECUC            |     | General Parameters          |                                 |                         |                         |                                  | Save                |
| System Services |     | Dev Error Detect            | Direct User Mapping             | Version INFO API        | PNC Support             | * Min Full Com Mode Duration (s) | 3                   |
| Overview        |     | PNC Gateway Enabled         | 0 PNC Vector Avoidance          | Synchronous Wakeup      | Mode Limitation Enabled | PNC Prepare Sleep Timer (s)      |                     |
| BswM            |     | Reset After Forcing No Comm | Wakeup Inhibition Enabled 🕥 🖤 W | AKEUP INHIBITION ACTIVE | LIMITED TO NO COM       | NVM Block Descriptor             | Please select V     |
| ComM            |     |                             |                                 |                         |                         |                                  |                     |
| EcuM            |     | Configuration               |                                 |                         |                         |                                  |                     |
| Os              |     |                             |                                 |                         |                         |                                  |                     |
| Tm              |     | PNC Enabled                 |                                 |                         |                         |                                  |                     |
| Memory Services |     | Users List                  |                                 |                         |                         |                                  | Add                 |
| Crypto Services |     | Name                        | User Identifier                 |                         | Partition               |                                  | Operation [Darg]    |
| Mcu Drivers     |     |                             |                                 | No Da                   | 10                      |                                  |                     |
| Communication   |     |                             |                                 |                         |                         |                                  |                     |
| 1/0             |     | Channels Configuration      |                                 |                         |                         |                                  |                     |
|                 |     |                             |                                 |                         |                         |                                  |                     |

图 4.1-24 添加 user

配置参数:

| Name          | 其它 |
|---------------|----|
| ComMUser_can0 | 默认 |

### 添加一个通信通道:

| 🔣 成都道纬科                     | 支有限公                   | 5月                                 |                 | c                                          | Document   English - Workbench -                                       |
|-----------------------------|------------------------|------------------------------------|-----------------|--------------------------------------------|------------------------------------------------------------------------|
| Can_Test1                   |                        |                                    |                 |                                            |                                                                        |
| O ECUC                      | L.                     | Configuration                      |                 |                                            | Save                                                                   |
| System Services             |                        | PNC Enabled                        |                 |                                            |                                                                        |
| Overview                    |                        | Users List                         |                 |                                            | Add                                                                    |
| BswM                        |                        |                                    |                 |                                            |                                                                        |
| ComM                        |                        | Name                               | User Identifier | Partition                                  | Operation [Darg]                                                       |
| EcuM                        |                        | ComMUser_0                         | 0               |                                            | Delete Edit                                                            |
| Os                          |                        |                                    |                 |                                            | 0                                                                      |
| Tee                         |                        | Channels Configuration             |                 |                                            | •                                                                      |
|                             |                        |                                    |                 |                                            |                                                                        |
| Memory Services             |                        | Channels List                      |                 |                                            | Add                                                                    |
| Crypto Services             |                        | Name                               | Channel ID      | BUS Type                                   | Operation (Darg)                                                       |
| 🖄 Mcu Drivers               |                        |                                    |                 | No Data                                    |                                                                        |
| Communication               |                        |                                    |                 |                                            |                                                                        |
| <b>↓</b> 1/0                |                        | Channel Detail ( ComMChannel.can0) |                 |                                            | Save                                                                   |
| E Complex Drivers           |                        | Full Request Notification Enabled  | NO COM®         | NO Wakeup® NO Wakeup Inhibition NVM Store® |                                                                        |
|                             |                        | Money a sail of a                  | Channel ID.     | 1 Mala Exaction Decisi (c) as a            |                                                                        |
| ● 創稿:market@v<br>● 地址:図川台成者 | loware.com.c<br>市龙泉驿区大 | n<br>面街面成龙大道二段888号                 |                 | Cop                                        | yright © 成都直地斜技有限公司 版权所有<br>12層2020032855号-1 _ ❷ 川公网安备 51011202000378号 |

图 4.1-25 添加通信通道

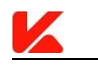

| Name             | BUS Type     | Channel Users | NM Variant | 其它 |
|------------------|--------------|---------------|------------|----|
| ComMChannel_can0 | BUS_TYPE_CAN | ComMUser_can0 | NONE       | 默认 |

### 4.1.7 配置 CanSm

前提:

1、ComM 已正确配置。

假设**:** 

无。

配置 General:

默认

### 添加一个网络配置:

| 📈 成都道纬                     | 科技有1                        | <b>根</b> 公司                                                                | Document                               | English Workbench                       |
|----------------------------|-----------------------------|----------------------------------------------------------------------------|----------------------------------------|-----------------------------------------|
| Can_Test1                  | ≡                           |                                                                            |                                        |                                         |
|                            |                             | General Parameters                                                         |                                        | Save                                    |
| System Services            |                             | Dev Error Detect Dev Error Detect Dev Error Detect Dev Error Detect        | Main Function Period (s)               | 0.01                                    |
| Memory Services            |                             | Set Baudrate API TX Offline Active Support Version INFO API                | Get BusOff Delay                       |                                         |
| Crypto Services            |                             |                                                                            | Get BusOff Delay Header                |                                         |
| 🖄 Mcu Drivers              |                             |                                                                            | Get BusOff Delay Function              |                                         |
| Communication              |                             |                                                                            |                                        |                                         |
| Overview                   |                             | Configuration                                                              |                                        | Save 👱                                  |
| CanSM                      |                             | * Mode Request Repetition Max 5 * Mode Request Repetition Time (s) 0.05    |                                        |                                         |
| Com                        |                             |                                                                            |                                        |                                         |
| PduR                       |                             | Networks List                                                              |                                        | Add                                     |
| Canif                      |                             | Name © BorCounter L1 To L2 BorTime L1 (s) BorTime L2 (s) BorTime TX Ensure | ed (s) ComM Network Handle             | Operation                               |
| Can_0                      |                             | No Data                                                                    |                                        |                                         |
| Jr 1/0                     |                             |                                                                            |                                        |                                         |
| Complex Drivers            | ų                           |                                                                            |                                        |                                         |
| 🖬 創業 : marke<br>🧃 地址 : 四川省 | t©vkware.<br>is≵tirti X tir | om.cn<br>科E大調包語或為大語二段688号                                                  | Copyright @ 成都道纬科<br>蜀CP餐2020032855号-1 | 被有限公司 版权所有<br>- 〇 川公网会委 51011202000378号 |

图 4.1-26 添加网络配置

| Name | ComM Network Handle | CANIF Controllers | 其它 |
|------|---------------------|-------------------|----|
| 默认   | ComMChannel_can0    | CanIfController_0 | 默认 |

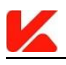

# 4.2 通信使用 CanTp 模块

本实例演示如何配置长 PDU 的收、发。通信栈功能开启如图 4.2-1, PDU 流向如图 4.2-2。

| Comr               | nunication Service |                |              |             |               |            |           |
|--------------------|--------------------|----------------|--------------|-------------|---------------|------------|-----------|
|                    | сом 💽              |                |              | NM 🕕        |               | J1030      |           |
| an Camiras         | LDCDM O            |                | ŧ            | DIAG C      |               |            |           |
| m acriticia        | IPOU-Multiplexer 💷 |                |              | XCP 💭       |               |            |           |
| ory Services Bus S | Supported          |                |              |             |               |            |           |
| o Services         | a CAN              | UN             |              |             | ТСРІР         |            |           |
| Drivers            | LISSING CO         |                | LIN-NM       |             | LIDE-FINE TIM | DelP C     |           |
|                    | дзяносм (          |                |              |             |               |            |           |
| nunication         | AUTOSAR-HM         |                |              |             | SOME/IP       |            |           |
| werview            | OSEK-NIM           |                |              |             |               |            |           |
|                    | CANTP              |                |              |             |               |            |           |
|                    | Drivers            |                | Drivers      |             |               | Drivers    |           |
| Aex Drivers        | e Dentel           | +<br>Hans Name |              | Character . | Name          |            | Overatio  |
| rles · CanilG      | ieneal_0           |                | No Dete      |             |               | li fa      | 0.3405000 |
|                    | Transceivers.      |                | FRO Luna     |             |               | No Data    |           |
|                    |                    |                | Transceivers |             |               | ansceivers |           |
| Narre              | Operation          | an Name        |              | Operation   | Name          |            | Operatie  |
|                    | No Data            |                | No. Dec.     |             | rume          |            |           |
|                    |                    |                | No Data      |             |               | No Data    |           |
|                    |                    |                |              |             |               | _ Switch   |           |
|                    |                    |                |              |             | Norm          |            | Ormatio   |
|                    |                    |                |              |             | rume          | li ba      | Cyrc care |
|                    |                    |                |              |             |               | Ae Data    |           |
|                    |                    |                |              |             |               |            |           |

图 4.2-1 通信栈功能配置

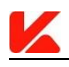

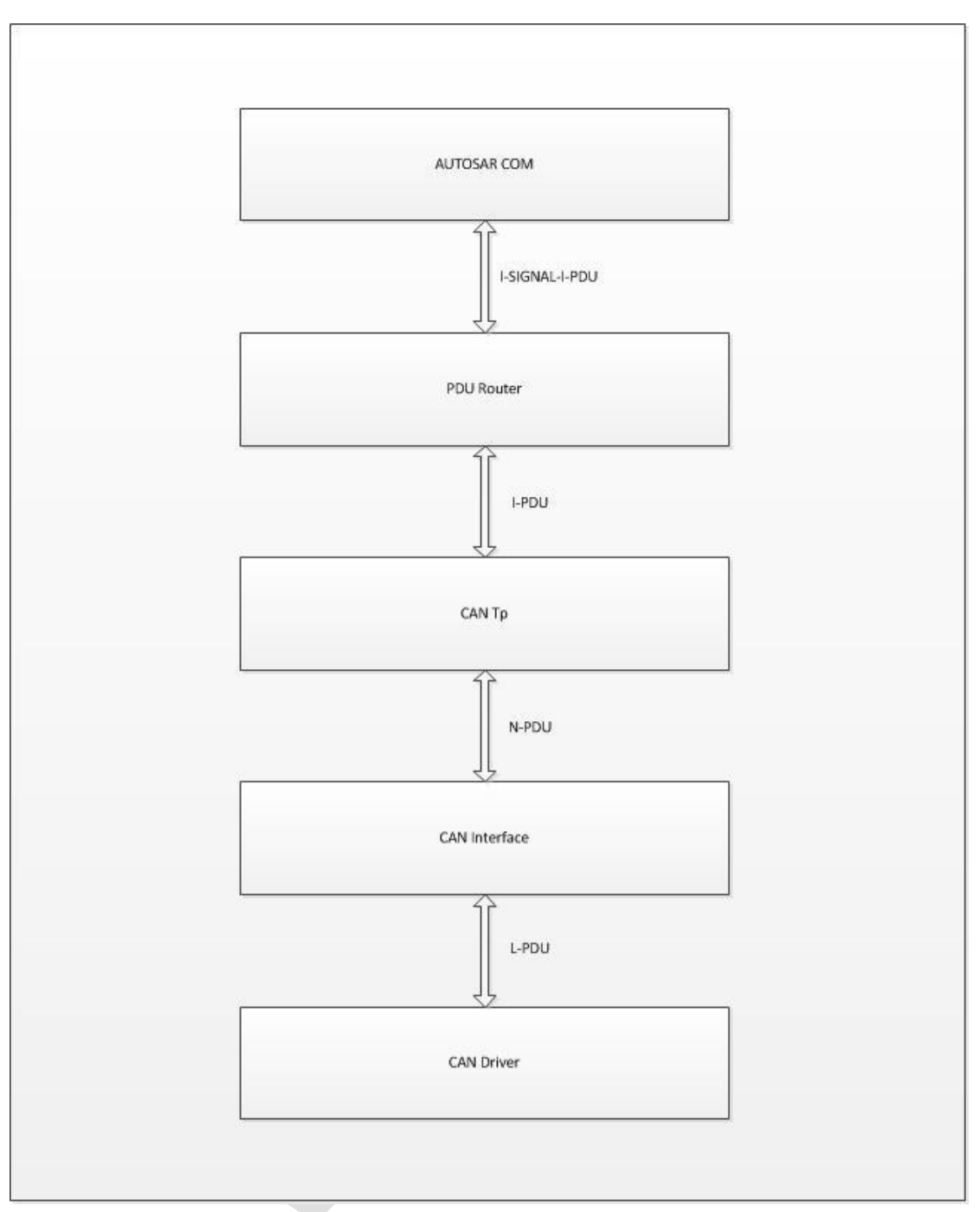

图 4.2-2 PDU 流向示例

### 4.2.1 配置 EcuC

前提:

1、根据 Autosar 方法学,通信栈中所有使用到的 PDU 在 EcuC 中进行配置。

假设**:** 

1、所有 PDU 不含 metaData。

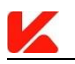

### 添加 PDU:

| 成都道纬雨                  | 科技有                | <b>夏</b> 公司                |                      |                |                   |           | Document                            | English ~ W                          | orkbench |
|------------------------|--------------------|----------------------------|----------------------|----------------|-------------------|-----------|-------------------------------------|--------------------------------------|----------|
| Can_Test1              | Ξ                  | PD0 ID Type                |                      | oo cengur type | UIN18             |           |                                     |                                      |          |
| C ECUC                 |                    | Mete Data Types            |                      |                |                   |           |                                     |                                      | Add      |
| System Services        | ~                  | Name ¢                     |                      |                |                   |           |                                     | Operation                            |          |
| Memory Services        |                    |                            |                      |                | No Data           |           |                                     |                                      |          |
| 🔒 Crypto Services      |                    |                            |                      |                |                   |           |                                     |                                      |          |
| 🖄 Mcu Drivers          |                    | Mete Data Items ( Click th | ie data item above ) |                |                   |           |                                     | A                                    | dd       |
| Communication          |                    | Name                       | Item Type            |                | Item Length       |           | Order Index                         | Operation [Darg                      | đ.       |
| 11 NO                  |                    |                            |                      |                | No Data           |           |                                     |                                      |          |
| 🛎 Complex Drivers      |                    |                            |                      |                |                   |           |                                     |                                      |          |
| 📔 Libraries            |                    | PDUs List                  |                      |                |                   |           |                                     | [                                    | Add      |
| 요 api test             |                    | Enter name search          | 8                    |                |                   |           |                                     |                                      |          |
|                        |                    | Name 💠                     | PDU Length           | PDU Type       | J1939 Requestable | Meta Data | System PDU INFO                     | Operation                            |          |
|                        |                    |                            |                      |                | No Data           |           |                                     |                                      |          |
|                        |                    | Total 0 15/page V          | 1 > Go to 1          |                |                   |           |                                     |                                      |          |
|                        |                    |                            |                      |                |                   |           |                                     |                                      |          |
| 前期:marke<br>第二時社:FD11首 | t@vkware」<br>成都市北部 | om.cn<br>呕大顶街道成龙大道二段888号   |                      |                |                   |           | Copyright © 成都道地<br>欄CP器2020032855号 | 科技有限公司 版权所有<br> -1 🤷 川公网安香 510112020 | 0003785  |

图 4.2-3 EcuC 中添加 PDU

配置参数:

| Name        | PDU Length | PDU Type | 其它 |  |
|-------------|------------|----------|----|--|
| LPDU_rx_360 | 8          | CAN      | 默认 |  |
| NSDU_rx_360 | 10         | 空        | 默认 |  |
| IPDU_rx_360 | 10         | 空        | 默认 |  |
| LPDU_tx_368 | 8          | CAN      | 默认 |  |
| IPDU_tx_361 | 10         | 空        | 默认 |  |
| NSDU_tx_361 | 10         | 空        | 默认 |  |
| LPDU_tx_361 | 8          | CAN      | 默认 |  |
| LPDU_rx_369 | 8          | CAN      | 默认 |  |

### 4.2.2 抽取 Can 驱动适配的配置

同 4.1.2。

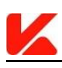

### 4.2.3 配置 CanIf

前提:

前提:

1、Can 驱动适已正确配置。

假设**:** 

- 1、接收 canld 为 0x360、0x369。
- 2、发送 canId 为 0x361、0x368。

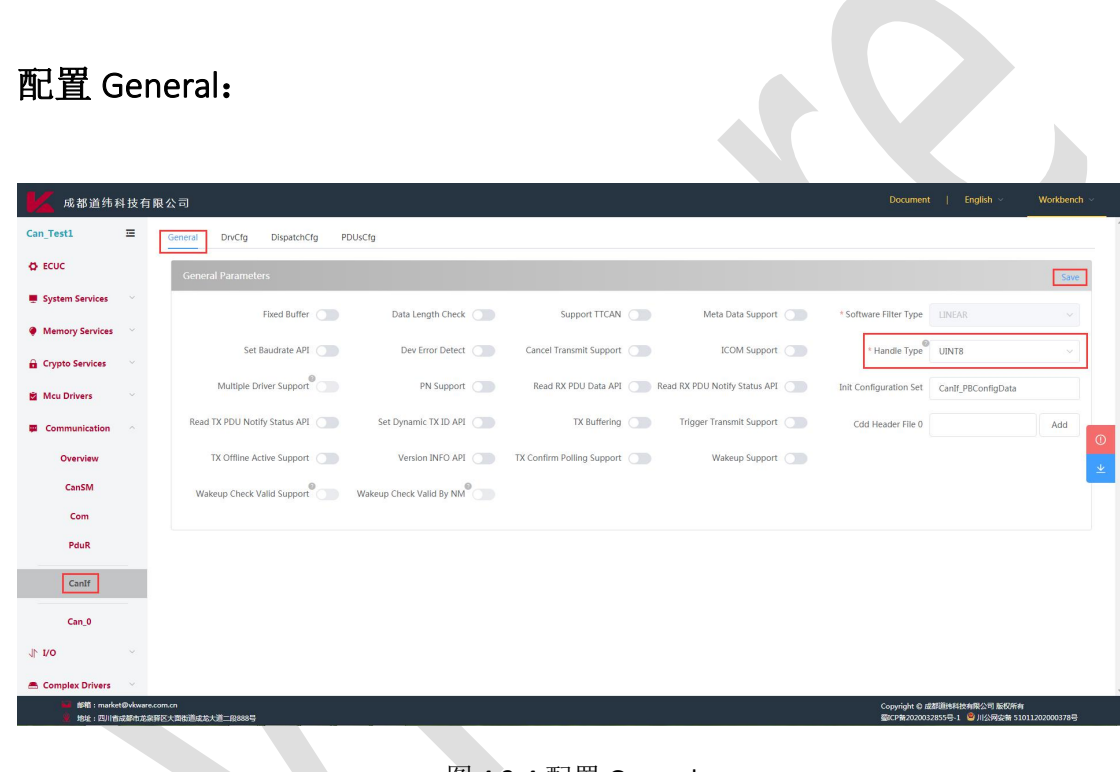

图 4.2-4 配置 General

| Handle Type | 其它 |
|-------------|----|
| UINT8       | 默认 |

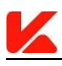

配置 DrvCfg:

### 关联 Can 驱动的 Controller:

| 📈 成都道纬科技有                                                                                                    | 限公司                                     |                     |                | Document                         | English v Workb                               | ench 🛩      |
|----------------------------------------------------------------------------------------------------|-----------------------------------------|---------------------|----------------|----------------------------------|-----------------------------------------------|-------------|
| Can_Test1 🔤                                                                                                    | General DrvCfg DispatchCfg PDUs         | Cfg                 |                |                                  |                                               |             |
| Ø ECUC                                                                                                    | Drivers Configuration                   |                     |                |                                  |                                               | . 1         |
| System Services                                                                                                    |                                         |                     |                |                                  |                                               |             |
| Memory Services                                                                                                    | Controller Drivers List                 |                     |                |                                  |                                               |             |
| Grypto Services                                                                                                    | Vendor Id                               |                     | API Infix      |                                  |                                               |             |
| 🖄 Mcu Drivers 🗸 🗸                                                                                                    | 0                                       |                     | 0              |                                  |                                               |             |
| Communication                                                                                                    | Controllers List ( 0_0 )                |                     |                |                                  | Add                                           |             |
| Overview                                                                                                    | Name                                    | CanIf Controller Id | Wakeup Support | CAN Controller                   | Operation                                     | *           |
| CanSM                                                                                                    | CanIfController_0                       | 0                   | ×              |                                  | Delete Edit                                   |             |
| Com                                                                                                    |                                         |                     |                |                                  |                                               |             |
| PduR                                                                                                    | Transceiver Drivers List                |                     |                |                                  |                                               |             |
| CanIf                                                                                                    |                                         |                     |                |                                  |                                               |             |
| Can_0                                                                                                    | Vendor Id                               |                     | API Infix      |                                  |                                               |             |
| 1. no                                                                                                    |                                         |                     | No Data        |                                  |                                               |             |
| 🚔 Complex Drivers 👋                                                                                                    | Transceivers List ( Click the data item | above )             |                |                                  | Add                                           |             |
| <ul> <li>●</li> <li>●</li></ul> | e.com.cn<br>眼驿区大跟街道成龙大道二段888号           |                     |                | Copyright 10 成准<br>檀ICP新20200328 | 道纬科技有限公司 版权所有<br>855号-1 🤮 川公网安曇 5101120200037 | 78 <b>5</b> |

图 4.2-5 关联 Controller

配置参数:

|    | Name | CAN Controller  |  |  |
|----|------|-----------------|--|--|
| 默认 |      | CanController_0 |  |  |

说明:此项配置由系统默认为每一个 CanDriver 生成一个 Controller,但需要关联,CanDriver 中的其它 Controller 需要通过点击 "Add"进行添加和关联。

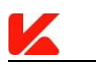

### 添加一个 HRH:

| 成都道纬科技有降              | 艮公司                                     |                  |             |             |                                          | English                              |
|-----------------------|-----------------------------------------|------------------|-------------|-------------|------------------------------------------|--------------------------------------|
| Can_Test1 🔤           |                                         |                  |             |             |                                          | ^ ·                                  |
|                       | Hardware Objects Configuration          |                  |             |             |                                          |                                      |
| System Services       | HRH List                                |                  |             |             |                                          | Add                                  |
| Memory Services ~     | Enter name search                       |                  |             |             |                                          |                                      |
| 🔒 Crypto Services 🛛 👋 | Name ÷                                  | CanIf Controller | CAN HRH     |             | Software Filter                          | Operation                            |
| 🛍 Mcu Drivers 🗸 🗸     |                                         |                  | No Data     |             |                                          |                                      |
| Communication         |                                         |                  |             |             |                                          | 0                                    |
| Overview              | HRH Filter Range Config ( Click the dat | a item above )   |             |             |                                          | Add                                  |
| CanSM                 | Name ¢                                  | Base Id Mask     | Lower CanId | Upper CanId | ID Type                                  | Operation                            |
| Com                   |                                         |                  | No Data     |             |                                          |                                      |
| PduR                  |                                         |                  |             |             |                                          |                                      |
| CanIf                 | HTH List                                |                  |             |             |                                          | Add                                  |
| Can_0                 | Enter name search                       |                  |             |             |                                          |                                      |
| 1⊱ n\o                | Name 🗢                                  | CanIf Controller |             | CAN HTH     |                                          | Operation                            |
| 🚔 Complex Drivers 🛛 👋 |                                         |                  | No Data     |             |                                          |                                      |
|                       | om.cn<br>释区大面街道成龙大道二段888号               |                  |             |             | Copyright © 成都道纬科技<br>僵ICP第2020032855号-1 | 有限公司 版权所有<br>9 川公局会務 51011202000378号 |

图 4.2-6 添加 HRH

配置参数:

|    | Name | CanIf Controller  | CAN HRH              | Software Filter |
|----|------|-------------------|----------------------|-----------------|
| 默认 |      | CanIfController_0 | CanHardwareObject_rx | 关闭              |

### 添加一个 HTH:

| ■<br>■<br>■<br>■<br>■<br>■<br>■<br>■<br>■<br>■<br>■<br>■<br>■<br>■ |                                         |                   |                     |                      |             | Document         | Enalish - Workbench -                  |
|--------------------------------------------------------------------|-----------------------------------------|-------------------|---------------------|----------------------|-------------|------------------|----------------------------------------|
| 版 都這部科及有限公司                                                        | 1                                       |                   | Added successfully! |                      |             |                  |                                        |
| can_restr                                                          |                                         |                   |                     |                      |             |                  | Add                                    |
| Q ECUC                                                             | Enter name search                       |                   |                     |                      |             |                  |                                        |
| System Services                                                    | Name 0                                  | CanIf Controller  |                     | CAN HRH              |             | Software Filter  | Operation                              |
| Memory Services ~                                                  | CanIfHrhCfg_CanHardwareObject_rx        | CanIfController_0 |                     | CanHardwareObject_rx |             | ×                | Delete Edit                            |
| 🔒 Crypto Services                                                  |                                         |                   |                     |                      |             |                  |                                        |
| 🖄 Mcu Drivers 🛛 🗸                                                  | HRH Filter Range Config ( Click the dat | ta item above )   |                     |                      |             |                  | Add                                    |
| 🗭 Communication 🗠                                                  | Name 💠                                  | Base Id           | Mask                | Lower CanId          | Upper CanId | ID Type          | Operation                              |
| Overview                                                           |                                         |                   |                     | No Data              |             |                  |                                        |
| CanSM                                                              |                                         |                   |                     |                      |             |                  |                                        |
| Com                                                                |                                         |                   |                     |                      |             |                  |                                        |
| PduR                                                               | HTH List                                |                   |                     |                      |             |                  | Add                                    |
| CanIf                                                              | Enter name search                       |                   |                     |                      |             |                  |                                        |
| Can 0                                                              | Name 🗘                                  | CanIf Contro      | ller                |                      | CAN HTH     |                  | Operation                              |
| h tra                                                              |                                         |                   |                     | No Data              |             |                  |                                        |
| 1.10                                                               |                                         |                   |                     |                      |             |                  |                                        |
| Complex Drivers                                                    |                                         |                   |                     |                      |             | Convright @ 5985 | 电路波力描入员 医双筋力                           |
| 地址:四川省成都市龙泉驿区大南街                                                   | 這成龙大道二段888号                             |                   |                     |                      |             | GilCP#2020032855 | 8-1 <sup>2</sup> 川公网会新 51011202000378号 |

图 4.2-7 添加 HTH

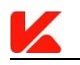

| Name | CanIf Controller  | CAN HTH              |
|------|-------------------|----------------------|
| 默认   | CanIfController_0 | CanHardwareObject_tx |

### 配置 DispatchCfg:

| 📈 成都道纬和                | \$技有               | 限公司                             |                                          |                             | Document   English ~                                   | Workbench ~           |
|------------------------|--------------------|---------------------------------|------------------------------------------|-----------------------------|--------------------------------------------------------|-----------------------|
| Can_Test1              | Ξ                  | General DrvCfg DispatchCfg      | PDUsCfg                                  |                             |                                                        | *                     |
| COC                    |                    | Dispatch Configuration          |                                          |                             |                                                        | Save                  |
| System Services        |                    | Controller BLIS-OFF             | CAN SM                                   | Confirm DN Availability     |                                                        |                       |
| Memory Services        |                    | Controller bod on               | CanSM_ControllerBusOff                   | commenter                   | CanSM_ConfirmPnAvailability                            |                       |
| Grypto Services        |                    | & Controllor Mode Indication    |                                          | Transcolver Mode Indication |                                                        |                       |
| 🖄 Mcu Drivers          |                    | controller mode indication      | CanSM ControllerModeIndication           | nansceiver mode indication  |                                                        |                       |
| Communication          |                    | Check Trav Make Flag Indication |                                          | Validata Wakaran Surant     |                                                        |                       |
| Overview               |                    | Check from wake Plag Indication | CanSM CheckTransceiverWakeFlagIndication | validate wakeup event       |                                                        |                       |
| CanSM                  |                    | Clear Tree Mul Elas Indication  |                                          |                             |                                                        |                       |
| Com                    |                    | cital nev war nag instation     |                                          |                             |                                                        |                       |
| PduR                   |                    |                                 |                                          |                             |                                                        |                       |
| CanIf                  |                    |                                 |                                          |                             |                                                        |                       |
| Can_0                  |                    |                                 |                                          |                             |                                                        |                       |
| 1 vo                   |                    |                                 |                                          |                             |                                                        |                       |
| 🚔 Complex Drivers      | ~                  |                                 |                                          |                             |                                                        | v                     |
| 🛀 邮箱:marke<br>🌹 地址:四川省 | t@vkware.<br>成都中龙帝 | ucom.cn<br>I群区大園街道成芯大道二段888号    |                                          |                             | Copyright @ 成都遵持科技有限公司 版权<br>蜀CP器2020032855号-1 @ 川公网装器 | 行有<br>51011202000378号 |

图 4.2-8 配置 DispatchCfg

| Controlle | r BUS-OFF | Controller Mode Indication |
|-----------|-----------|----------------------------|
| CAN_SM    |           | CAN_SM                     |

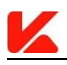

### 配置 PDUsCfg:

### 配置接收和发送 PDU 的数量限制

| 成都道纬科技有                                                                                                    | 限公司                                         |                                         |                    | Document   Er                             | nglish                             |
|----------------------------------------------------------------------------------------------------|---------------------------------------------|-----------------------------------------|--------------------|-------------------------------------------|------------------------------------|
| Can_Test2                                                                                                    | General DrvCfg DispatchCfg PDUsCfg          | ]                                       |                    |                                           |                                    |
| O ECUC                                                                                                    | PDUs Configuration                          |                                         |                    |                                           | Save                               |
| System Services                                                                                                    | • Max Buffer Size                           | Max RX PDU Config 2 Max TX PDU Config 2 |                    |                                           |                                    |
| Memory Services                                                                                                    |                                             |                                         |                    |                                           |                                    |
| 🔒 Crypto Services 👋                                                                                                    | RX PDUs Configuration                       |                                         |                    |                                           | Add                                |
| 😫 Mcu Drivers 💛                                                                                                    | Leter name coarth                           |                                         |                    |                                           |                                    |
| Communication                                                                                                    | Name © CAN ID                               | CAN ID Mask CAN ID Type                 | Data Length [Byte] | HRH                                       | Operation                          |
| Overview                                                                                                    |                                             | No Data                                 |                    |                                           | <u>.</u>                           |
| CanSM                                                                                                    | Total 0 10/page - ( 1 ) Go to               | 1                                       |                    |                                           |                                    |
| PduR                                                                                                    | CAN ID Ranges ( Click the data item above ) | 0                                       |                    |                                           | Add                                |
| CanIf                                                                                                    | Name ©                                      | Lower CAN ID                            | Upper CAN ID       |                                           | Operation                          |
| CanTp                                                                                                    |                                             | No Data                                 |                    |                                           |                                    |
| Can_0                                                                                                    |                                             |                                         |                    |                                           |                                    |
| 1° vo ~                                                                                                    | TX PDUs Configuration                       |                                         |                    |                                           |                                    |
| レン      レン      レン      レン      レン      レン      レン      レン      レン      レン      レン      レン      レン      レン      レン      レン      レン      レン      レン      レン      レン      レン      レン      レン      レン      レン      レン       レン       レン       レン       レン       レン       レン       レン       レン       レン       レン       レン       レン       レン       レン       レン       レン       レン       レン       レン       レン       レン       レン       レン       レン       レン       レン       レン       レン       レン       レン       レン       レン          レン | com.cn<br>薛区大面街道成态大道二段888号                  |                                         |                    | Copyright © 成都道時科技希<br>册ICP贅2020032855号-1 | 限公司 版权所有<br>)川公同安養 51011202000378号 |

#### 图 4.2-9 配置 PDUsCfg

配置参数:

|   | Max RX PDU Config | Max TX PDU Config |
|---|-------------------|-------------------|
| 2 |                   | 2                 |

### 添加两个接收 PDU:

| 📈 成都道纬科技有                                                                                                    | 跟公司                                                         | Document   English ~ Workbench ~                                                |
|----------------------------------------------------------------------------------------------------|-------------------------------------------------------------|---------------------------------------------------------------------------------|
| Can_Test1 =                                                                                                    | General DrvCfg DispatchCfg PDUsCfg                          |                                                                                 |
| ¢ ECUC                                                                                                    | PDUs Configuration                                          | Save                                                                            |
| System Services ~                                                                                                    | May Buffer Size 0 May BY PDUI Config 1 May TY PDUI Config 1 |                                                                                 |
| Memory Services ~                                                                                                    | mak bine date of mak ter bo comy a mak ter bo comy a        |                                                                                 |
| 🔒 Crypto Services 🗠                                                                                                    | RX PDUs Configuration                                       | Add                                                                             |
| 🖄 Mcu Drivers 🗸 🗸                                                                                                    | Enterometersk                                               |                                                                                 |
| Communication                                                                                                    | Name 🌣 CAN ID CAN ID Mask CAN ID Type Data Length (Byt      | tej HRH Operation                                                               |
| Overview                                                                                                    | No Data                                                     | *                                                                               |
| CanSM                                                                                                    | Total 0 10/page < 1 -> Go to 1                              |                                                                                 |
| PduR                                                                                                    | CAN ID Ranges (Click the data item above )                  | Add                                                                             |
|                                                                                                    |                                                             |                                                                                 |
| Canit                                                                                                    | Name - Lower CAN ID Upper CAN I                             | ID Operation                                                                    |
| Can_0                                                                                                    | No Data                                                     |                                                                                 |
| ՂՒ Ւ/Ο ∽                                                                                                    |                                                             |                                                                                 |
| Complex Drivers                                                                                                    | TX PDUs Configuration                                       | Copyright @ 成想指導料技術報公司 版紀所有                                                     |
| PduR<br>Can.0<br>1 1/0<br>Complex Drivers<br>Million market Orkward<br>Million market Orkward<br>Million Million Orkward<br>Million Million Orkward<br>Million Million Orkward |                                                             | Copyright 0 ddflithtetamffc/m 660%r Graphicocoursev9 1 @rijkSkgas totucoucourse |

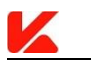

| 图 4.2-10 | 添加接收 | PDU |
|----------|------|-----|
|----------|------|-----|

| Name | HRH                                  | PDU             | CAN ID Type            | CAN | CAN ID | RX Indication | 其它 |
|------|--------------------------------------|-----------------|------------------------|-----|--------|---------------|----|
|      |                                      | Ref             |                        | ID  | Mask   | UL            |    |
| 默认   | CanIfHrhCfg_CanHa<br>rdwareObject_rx | LPDU_<br>rx_360 | STANDARD_<br>NO_FD_CAN | 360 | 7ff    | CAN_TP        | 默认 |
| 默认   | CanIfHrhCfg_CanHa<br>rdwareObject_rx | LPDU_<br>rx_369 | STANDARD_<br>NO_FD_CAN | 369 | 7ff    | CAN_TP        | 默认 |

### 添加一个发送缓存:

| 成都道纬;                           | 科技有      | 限公司                           |                             |             |             |           | Document                              | EnglishWorkbench                                    |
|---------------------------------|----------|-------------------------------|-----------------------------|-------------|-------------|-----------|---------------------------------------|-----------------------------------------------------|
| Can_Test1                       | ≡        |                               |                             |             | No Data     |           |                                       |                                                     |
| C ECUC                          |          |                               |                             |             |             |           |                                       |                                                     |
| System Services                 |          | TX PDUs Configuration         |                             |             |             |           |                                       |                                                     |
| Memory Services                 |          |                               |                             |             |             |           |                                       |                                                     |
| Grypto Services                 |          | TX Buffers List               |                             |             |             |           |                                       | Add                                                 |
| 🖄 Mcu Drivers                   |          | Name ‡                        |                             | Size [PDU]  |             | нтн       |                                       | Operation                                           |
| Communication                   |          |                               |                             |             | No Data     |           |                                       | Ø                                                   |
| Overview                        |          | Total 0 10/page ~             | < 1 > Go to 1               |             |             |           |                                       | <u>*</u>                                            |
| CanSM                           |          |                               |                             |             |             |           |                                       |                                                     |
| Com                             |          | TX PDUs List                  |                             |             |             |           |                                       | Add                                                 |
| PduR                            |          | Enter name search             |                             |             |             |           |                                       |                                                     |
| CanIf                           |          | Name ‡                        | CAN ID                      | CAN ID Mask | CAN ID Type | PN Filter | Trigger Transmit                      | Operation                                           |
| Can_0                           |          |                               |                             |             | No Data     |           |                                       |                                                     |
| վ⊧ ւ/o                          |          | Total 0 10/page ~             | $\langle 1 \rangle$ Go to 1 |             |             |           |                                       |                                                     |
| 🗂 Complex Drivers               |          |                               |                             |             |             |           |                                       |                                                     |
| ₩ 総和 : marks<br>● testi - F011a | et@vkwar | e.com.cn<br>P昭区士丽的道动龙士道一约888日 |                             |             |             |           | Copyright @ 成都道纬和<br>翻CP器2020032855晨- | 技有限公司 版权所有<br>・  ・  ・  ・  ・  ・  ・  ・  ・  ・  ・  ・  ・ |

图 4.2-11 添加发送缓存

| Name | НТН                              |
|------|----------------------------------|
| 默认   | CanIfHrhCfg_CanHardwareObject_tx |

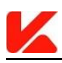

### 添加两个发送 PDU:

| <u> </u> 成都道纬       | 科技有                   | 限公             | a                     |           |             |             |                                  |                                     | English ~ Wo                                     | rkbench 🗸      |
|---------------------|-----------------------|----------------|-----------------------|-----------|-------------|-------------|----------------------------------|-------------------------------------|--------------------------------------------------|----------------|
| Can_Test1           | H                     |                |                       |           |             | No Data     |                                  |                                     |                                                  | -              |
| O ECUC              |                       |                |                       |           |             |             |                                  |                                     |                                                  |                |
| System Services     |                       |                |                       |           |             |             |                                  |                                     |                                                  | _              |
| Memory Services     |                       | 1              | TX PDUS Configuration |           |             |             |                                  |                                     |                                                  |                |
| G Crypto Services   |                       |                | TX Buffers List       |           |             |             |                                  |                                     |                                                  | Add            |
| Mcu Drivers         |                       |                | Name ¢                |           | Size [PDU]  |             | нтн                              |                                     | Operation                                        |                |
| Communication       |                       |                | BufferCfg_0           |           | 0           |             | CanIfHthCfg_CanHardwareObject_tx |                                     | Delete Edit                                      | 0              |
| Overview            |                       |                | Total 1 10/page 🗸 🤇 1 | > Go to 1 |             |             |                                  |                                     |                                                  | *              |
| CanSM               |                       |                |                       |           |             |             |                                  |                                     |                                                  |                |
| Com                 |                       |                | TX PDUs List          |           |             |             |                                  |                                     | C                                                | Add            |
| PduR                |                       |                | Enter name search     |           |             |             |                                  |                                     |                                                  |                |
| CanIf               |                       |                | Name \$               | CAN ID    | CAN ID Mask | CAN ID Type | PN Filter                        | Trigger Transmit                    | Operation                                        |                |
| Can_0               |                       |                |                       |           |             | No Data     |                                  |                                     |                                                  |                |
| վԻ I/O              |                       |                | Total 0 10/page 🗸 🤇 1 | > Go to 1 |             |             |                                  |                                     |                                                  |                |
| 🛎 Complex Drivers   |                       |                |                       |           |             |             |                                  |                                     |                                                  |                |
| 🐱 終期:mar<br>👷 地社:四川 | ket@vkware.<br>會成都市龙泉 | com.cn<br>驿区大师 | 衝滅龙大道二段898号           |           |             |             |                                  | Copyright © 成都道的<br>圈ICP备2020032855 | ■料技有限公司 版权所有<br>号-1 <sup>●</sup> 川公務安督 510112020 | 00378 <b>5</b> |

图 4.2-12 添加发送 PDU

配置参数:

| Name | TX PDU      | PDU Ref     | CAN ID Type  | CAN | CAN ID | User TX         | 其它 |
|------|-------------|-------------|--------------|-----|--------|-----------------|----|
|      | Buffer Ref  |             |              | ID  | Mask   | Confirmation UL |    |
| 默认   | BufferCfg_0 | LPDU_tx_361 | STANDARD_CAN | 361 | 7ff    | CAN_TP          | 默认 |
| 默认   | BufferCfg_0 | LPDU_tx_368 | STANDARD_CAN | 368 | 7ff    | CAN_TP          | 默认 |

## 4.2.4 配置 CanTp

前提:

1、无。

假设**:** 

1、寻址方式为标准寻址。

2、发送和接收在不同通道。

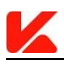

### 配置 General:

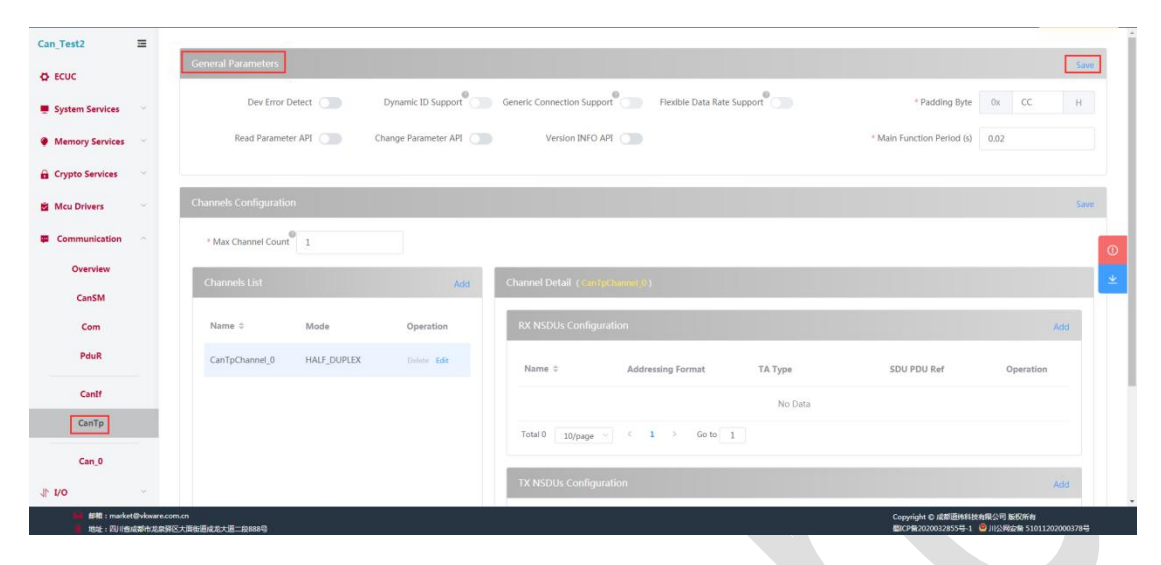

图 4.2-13 配置 General

配置参数:

默认。

#### 配置 Channels List:

| <u> </u> 成都道纬和                             | ¥技有₿       | <b>굊</b> 公司                                                                                                    |                                           | nglish 🐱                | Workbench ~ |
|--------------------------------------------|------------|----------------------------------------------------------------------------------------------------|-------------------------------------------|-------------------------|-------------|
| Can_Test2                                  | =          |                                                                                                    |                                           |                         |             |
|                                            |            | General Parameters                                                                                                    |                                           |                         | Save        |
| System Services                            |            | Dev Error Detect 🕥 Dynamic ID Support Generic Connection Support Rextible Data Rate Support                                                                                                    | * Padding Byte                            | 0x CC                   | н           |
| Memory Services                            |            | Read Parameter API Change Parameter API Version INFO API                                                                                                    | * Main Function Period (s)                | 0.02                    |             |
| 🔒 Crypto Services                          |            |                                                                                                    |                                           |                         |             |
| Mcu Drivers                                |            | Channels Configuration                                                                                                    |                                           |                         | Save        |
| Communication                              |            | * Max Channel Court® 2                                                                                                    |                                           |                         | 0           |
| Overview                                   |            | Channels List Channel Detail (Channel Detail ( |                                           |                         | <b>*</b>    |
| Com                                        |            | Name © Mode Operation RX NSDUs Configuration                                                                                                    |                                           |                         | Add         |
| PduR                                       |            | CanTpChannel_0 HALF_DUPLEX Ender Edit Name © Addressing Format TA Type                                                                                                    | SDU PDU Ref                               | Operation               |             |
| Canlf                                      |            | No Data                                                                                                    |                                           |                         | _           |
| CanTp                                      |            | Total 0 10/page - < 1 -> Go to 1                                                                                                    |                                           |                         |             |
| Can_0                                      |            |                                                                                                    |                                           |                         |             |
| վ⊧ ւ/o                                     | ~          | TX NSDUs Configuration                                                                                                    |                                           |                         | Add         |
| Mar Mar Hand State (1997年)<br>・ 1992年:日本日本 | tØvkware.c | com.cn<br>NG大胆也是成为大道二和688号                                                                                                    | Copyright © 成都道市科技有<br>图1CP第2020032855号-1 | 限公司版权所有<br>川公网安餐 510112 | 02000378号   |

图 4.2-14 配置 Channels List

配置参数:

Max Channel Count: 2

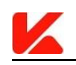

| Name            | Mode        |
|-----------------|-------------|
| CanTpChannel_rx | HALF_DUPLEX |
| CanTpChannel_tx | HALF_DUPLEX |

### 配置 CanTpChannel\_rx 下的 RX NSDUs Configuration:

| 🚺 成都道纬和         | 科技有限 | 長公司                                                                                          | Document                   | English ~ | Workbench |
|-----------------|------|----------------------------------------------------------------------------------------------|----------------------------|-----------|-----------|
| n_Test2         | Ξ    |                                                                                              |                            |           |           |
| ECUC            |      | General varameters                                                                           |                            |           | Save      |
| System Services |      | Dev Error Detect. 🔵 Dynamic ID Support Generic Connection Support Flexible Data Rate Support | * Padding Byte             | 0x CC     | н         |
| Memory Services |      | Read Parameter API Change Parameter API Version INFO API                                     | * Main Function Period (s) | 0.02      |           |
| Crypto Services |      |                                                                                              |                            |           |           |
| Mcu Drivers     |      | Channels Configuration                                                                       |                            |           | Save      |
| Communication   |      | * Max Channel Count 2                                                                        |                            |           |           |
| Overview        |      | Channels List Add Channel Detail (Canipchannel(tr)                                           |                            |           |           |
| CanSM           |      | Name   Mode Operation RX NSDUS Configuration                                                 |                            |           | Add       |
| PduR            |      | CenTpChannel_tx HAUF_DUPLEX Delete Edit                                                      | COURDURA                   | Oranti    |           |
| CanIf           |      | CanTpChannel_bx HALF_DUPLEX Delete Edit                                                      | SD0 PD0 Ref                | Operatio  | 20        |
| CanTp           |      | Total 0 10/page ~ C 1 3 Geto 1                                                               |                            |           |           |
| Can_0           |      | The APPEND of the Provide State                                                              |                            |           |           |
| 0               |      | TX NSDUs configuration                                                                       |                            |           | Add       |

图 4.2-15 配置 RX NSDU

| Name               | 默认          |
|--------------------|-------------|
| SDU PDU Ref        | NSDU_rx_360 |
| RX NPDU PDU Ref    | LPDU_rx_360 |
| Addressing Format  | STANDARD    |
| ТА Туре            | PHYSICAL    |
| TX FC NPDU PDU Ref | NPDU_tx_368 |
| 其它                 | 默认          |

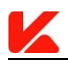

### 配置 CanTpChannel\_tx 下的 TX NSDUs Configuration:

| 📈 成都道纬科技有限                | 是公司                                                                      | Document   English ~ Workbench ~                                                      |
|---------------------------|--------------------------------------------------------------------------|---------------------------------------------------------------------------------------|
| Can_Test2 🔤               | Channels Configuration                                                   | Save                                                                                  |
| Ø ECUC                    | * Max Channel Count 2                                                    |                                                                                       |
| System Services           |                                                                          |                                                                                       |
| Memory Services           | Channels List Add Channel Detail (CenTpChannel Dr.)                      |                                                                                       |
| G Crypto Services         | Name © Mode Operation RX NSDUs Configuration                             | Add                                                                                   |
| 🖄 Mcu Drivers 👋           | CanTpChannel_rx HALF_DUPLEX Delete Edit Name © Addressing Format TA Type | SDU PDU Ref Operation                                                                 |
| Communication             | CanTpChannel_tx HALF_DUPLEX Delete Edit                                  |                                                                                       |
| Overview<br>CanSM         | Total 0 10/page - < 1 -> Go to 1                                         |                                                                                       |
| Com                       | TX NSDUs Configuration                                                   | Add                                                                                   |
| PduR                      | Name   Addressing Format TA Type                                         | SDU PDU Ref Operation                                                                 |
| Canif                     | No Data                                                                  |                                                                                       |
| CanTp                     | Total 0 10/page $\sim$ C 1 $\rightarrow$ Go to 1                         |                                                                                       |
| Can_0                     |                                                                          |                                                                                       |
| 1. no                     |                                                                          |                                                                                       |
| Min MRR : market@vkware.c | 9m.cn                                                                    | Copyright © 成都道時料技有限公司 版权所有<br>間(2005-200002785元) 1 (2)   (人)(2)(2) また(1)(200002785元) |

图 4.2-16 配置 TX NSDU

配置参数:

| Name               | 默认          |
|--------------------|-------------|
| SDU PDU Ref        | NSDU_tx_361 |
| TX NPDU PDU Ref    | LPDU_tx_361 |
| Addressing Format  | STANDARD    |
| ТА Туре            | PHYSICAL    |
| TX FC NPDU PDU Ref | NPDU_rx_369 |
| 其它                 | 默认          |

### 4.2.5 配置 Com

前提:

无。

假设**:** 

1、接收与发送方向均有一个 PDU。

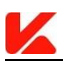

- 2、接收 PDU 关联一个信号。
- 3、发送 PDU 关联一个信号。

配置 General:

默认

### 配置 SignalCfg:

#### 添加一个接收方向信号:

| 家加一个                | 接收方向信号                                        | <b>클:</b>                |                   |                |                      |                    |                   |
|---------------------|-----------------------------------------------|--------------------------|-------------------|----------------|----------------------|--------------------|-------------------|
| 🕻 成都道纬科技有           | <b>艮</b> 公司                                   |                          |                   |                |                      | Document   Engl    | ish ~ Workbench ~ |
| n_Test1 🔤           | General SignalCfg SignalGroupCfg I            | PDUsAndIPDUGroupsCfg Gwf | vlappingCfg       |                |                      |                    |                   |
| ECUC                | Signals Configuration                         |                          |                   |                |                      |                    |                   |
| System Services     |                                               |                          |                   |                |                      |                    |                   |
| Memory Services     | Signals List                                  |                          |                   |                |                      |                    | Add               |
| Crypto Services 🛛 🗸 | Enter name search Name                        | Bit Position             | Bit Size          | Endianness     | Signal Type          | Signal Length      | Operation         |
| Acu Drivers 🗸 🗸     |                                               |                          |                   | No Data        |                      |                    |                   |
| Communication       | Total 0 10/page < 1 >                         | Go to 1                  |                   |                |                      |                    |                   |
| Overview            |                                               |                          |                   |                |                      |                    |                   |
| CanSM               | Signal Detail ( Please click on the list item | )                        |                   |                |                      |                    | Save              |
| Com                 | Bit Map                                       |                          |                   |                |                      |                    | ž                 |
| PduR                | * Name                                        |                          |                   |                |                      |                    |                   |
| CanIf               | * Signal Type Please select                   | * Endianne               | ss® Please select | ✓ Bit Positi   | ion®                 | * Bit Size         |                   |
| Can_0               | • Signal Length                               | Update Bit Position(UB   | P)                | Transfer Prope | rty® Please select ~ | Error Notification |                   |
| /0 ~                | Notification                                  | Initial Value Or         | ly O              | Init Va        | lue®                 |                    |                   |
| Complex Drivers     |                                               |                          |                   |                |                      |                    |                   |

图 4.2-17 添加接收方向信号

| Name         | Signal_rx_360_vehicleSpeed                           |
|--------------|------------------------------------------------------|
| Signal Type  | UINT16                                               |
| Endianness   | BIG_ENDIAN                                           |
| Bit Position | 8                                                    |
| Bit Size     | 12                                                   |
| Notification | Rte_ComCbk_Signal_rx_360_vehicleSpeed_RxNotification |

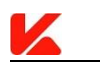

| Init Value | 0  |
|------------|----|
| 其它         | 默认 |

## 同上添加一个发送方向信号:

| Name              | Signal_tx_361_ambientTemperature                           |
|-------------------|------------------------------------------------------------|
| Signal Type       | UINT8                                                      |
| Endianness        | BIG_ENDIAN                                                 |
| Bit Position      | 0                                                          |
| Bit Size          | 8                                                          |
| Transfer Property | PENDING                                                    |
| Notification      | Rte_ComCbk_Signal_tx_361_ambientTemperature_TxNotification |
| Init Value        | 0                                                          |
| 其它                | 默认                                                         |
|                   |                                                            |
|                   |                                                            |
|                   |                                                            |

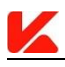

### 配置 IPDUsAndIPDUGroupsCfg:

### 配置 IPDU 组和 IPDU 的数量限制

| 📈 成都道纬科技有                         | 限公司                                                                                                    |              |            | Document  | English ~ Workbench ~ |  |
|-----------------------------------|----------------------------------------------------------------------------------------------------|--------------|------------|-----------|-----------------------|--|
| Can_Test1 =                       | General SignalCfg SignalGroupCfg IPDUsAndIP                                                                                                    | GwMappingCfg |            |           |                       |  |
| Ø ECUC                            | IPDUs and IPDU Groups Configuration                                                                                                    |              |            |           | Save                  |  |
| System Services ~                 | Supported IPDU Groups 2                                                                                                    | PDU Count 2  |            |           |                       |  |
| Memory Services ~                 |                                                                                                    |              |            |           |                       |  |
| 🔒 Crypto Services 🗠               | IPDU Groups List                                                                                                    |              |            |           | Add                   |  |
| 🖄 Mcu Drivers 👋                   |                                                                                                    |              |            |           |                       |  |
| Communication                     | Name \$                                                                                                    |              |            |           | Operation             |  |
| Overview                          |                                                                                                    |              | No Data    |           | <u>*</u>              |  |
| CanSM                             |                                                                                                    |              |            |           |                       |  |
| Com                               | IPDUs Configuration                                                                                                    |              |            |           |                       |  |
| PduR                              | IPDUs List                                                                                                    |              |            |           | Add                   |  |
| CanIf                             | Enter name search                                                                                                    |              |            |           |                       |  |
| Can_0                             | Name                                                                                                    | Direction    | Processing | IPDU Type | Operation             |  |
| 1⊧ no ~                           |                                                                                                    |              | No Data    |           |                       |  |
| 🛎 Complex Drivers 👋               | Total 0 10/page < 1 > Go to 1                                                                                                    |              |            |           |                       |  |
| 参判:market@vkware<br>第一地址:四川省成都市北京 | ● ##1:maked/watesconco         Copylekt 0.885688         SB 25568           101:21:01:02:00:01:02:00         B 25:01:02:00:01:02:00         SB 25:01:02:00:01:02:00 |              |            |           |                       |  |

图 4.2-18 配置 IPDUsAndIPDUGroupsCfg

| Supported IPDU Groups | Max IPDU Count |  |  |  |
|-----------------------|----------------|--|--|--|
| 默认                    | 2              |  |  |  |

添加一个接收 IPDU:

| 📈 成都道纬科技有限                                 | 公司                                           |                  |            |                               | English ~ Workbench ~                            |
|--------------------------------------------|----------------------------------------------|------------------|------------|-------------------------------|--------------------------------------------------|
| Can_Test1 🔤                                | IPDOS and IPDO GIOUPS Configuration          |                  |            |                               | Save                                             |
| CUC                                        | Supported IPDU Groups 2                      | Max IPDU Count 2 |            |                               |                                                  |
| 💻 System Services 🛛 👋                      |                                              |                  |            |                               |                                                  |
| Memory Services                            | IPDU Groups List                             |                  |            |                               | Add                                              |
| 🔒 Crypto Services 👋                        | Name ¢                                       |                  |            |                               | Operation                                        |
| 🖄 Mcu Drivers 👋                            |                                              |                  | No Data    |                               |                                                  |
| Communication                              |                                              |                  |            |                               |                                                  |
| Overview                                   | IPDUs Configuration                          |                  |            |                               | <b>₩</b>                                         |
| CanSM                                      | IPDUs List                                   |                  |            |                               | [and                                             |
| Com                                        |                                              |                  |            |                               |                                                  |
| PduR                                       | Enter name search Name                       | Direction        | Processing | IPDU Type                     | Operation                                        |
| CanIf                                      |                                              |                  | No Data    |                               |                                                  |
| Can_0                                      | Total 0 10/page $\prec$ 1 $\rightarrow$      | Go to 1          |            |                               |                                                  |
| ∿ tvo ~                                    | IDDI L Dothil / Dieses dick on the list item | N                |            |                               |                                                  |
| 🚔 Complex Drivers                          | The Detail ( Hease click on the list item    | /                |            |                               | Save                                             |
| 参照: market@vkware.com<br>参加: 也址:四川省成都市龙家群日 | n.cn<br>2大面街道成乾大道二段888号                      |                  |            | Copyright 6 歳<br>届1CP新2020032 | 総連維科技有限公司 版权所有<br>855号−1 😂 川公网会番 51011202000378号 |

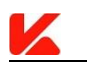

#### 图 4.2-19 添加接收 IPDU

配置参数:

| Name        | IPdu_rx_360                |
|-------------|----------------------------|
| PDU Ref     | IPDU_rx_360                |
| Direction   | RECEIVE                    |
| Processing  | IMMEDIATE                  |
| IPDU Type   | ТР                         |
| Signal Refs | Signal_rx_360_vehicleSpeed |
| 其它          | 默认                         |

### 同上添加一个发送 IPDU:

| Name        | IPdu_tx_361                      |
|-------------|----------------------------------|
| PDU Ref     | IPDU_tx_361                      |
| Direction   | SEND                             |
| Processing  | DEFERRED                         |
| IPDU Type   | ТР                               |
| Signal Refs | Signal_tx_361_ambientTemperature |
| TRUE Mode   | 勾选                               |
| Mode        | PERIODIC                         |
| Time Period | 0.5                              |
| 其它          | 默认                               |

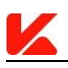

### 4.2.6 配置 PDUR

前提**:** 

1、无。

假设**:** 

1、不使用 Zero Cost 功能。

#### 配置 General:

默认

#### 配置 BswModule:

| 成都道纬3             | 科技有₿       | 夏公司                      |               |              |                                                                                                    |                                                                                                    | Document                                                                                                    | English V Workbench V                 |
|-------------------|------------|--------------------------|---------------|--------------|----------------------------------------------------------------------------------------------------|----------------------------------------------------------------------------------------------------|----------------------------------------------------------------------------------------------------|---------------------------------------|
| Can_Test1         | Ξ          | General BswModule Routin | ngPathsConfig |              |                                                                                                    |                                                                                                    |                                                                                                    |                                       |
| CUC ECUC          |            | BSW Modules List         |               |              |                                                                                                    |                                                                                                    |                                                                                                    | Add                                   |
| System Services   |            |                          |               |              |                                                                                                    |                                                                                                    |                                                                                                    |                                       |
| Memory Services   |            | Module Name ¢            | Module ID     | Lower Module | Upper Module                                                                                                    | Interface APIs                                                                                                    | TP APIs                                                                                                    | Operation                             |
| G Crypto Services |            | Canlf                    | 60            | ~            | ×                                                                                                    | ×                                                                                                    | ×                                                                                                    | Delete Edit                           |
| 🖄 Mcu Drivers     |            | Com                      | 50            | ×            | <ul> <li>Image: A set of the set of the</li></ul> | <ul> <li>Image: A set of the set of the</li></ul> | Image: A start of the start of the start | Delete Edit                           |
| Communication     |            |                          |               |              |                                                                                                    |                                                                                                    |                                                                                                    | O                                     |
| Overview          |            |                          |               |              |                                                                                                    |                                                                                                    |                                                                                                    | <u>+</u>                              |
| CanSM             |            |                          |               |              |                                                                                                    |                                                                                                    |                                                                                                    | _                                     |
| Com               |            |                          |               |              |                                                                                                    |                                                                                                    |                                                                                                    |                                       |
| PduR              |            |                          |               |              |                                                                                                    |                                                                                                    |                                                                                                    |                                       |
| CanIf             |            |                          |               |              |                                                                                                    |                                                                                                    |                                                                                                    |                                       |
| Can_0             |            |                          |               |              |                                                                                                    |                                                                                                    |                                                                                                    |                                       |
| √Ի ւ/o            |            |                          |               |              |                                                                                                    |                                                                                                    |                                                                                                    |                                       |
| 🚔 Complex Drivers | ÷          |                          |               |              |                                                                                                    |                                                                                                    |                                                                                                    |                                       |
| Mi 邮箱:marke       | tØvkware.c | om.cn<br>版大图在通过发大道一段998日 |               |              |                                                                                                    |                                                                                                    | Copyright © 成都道地料<br>衛CP第2020032855号-1                                                                                                    | 女有限公司 版权所有<br>◎ 川公园な新 51011202000378号 |

图 4.1-20 配置 BswModule

配置参数:

| BSW Module                 | СОМ |
|----------------------------|-----|
| Communication<br>Interface | 不勾选 |
| Transport Protocol         | 勾选  |
| 其它                         | 默认  |

C

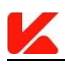

### 配置 RoutingPathsConfig:

### 配置路由路径的数量限制:

| 成都道纬科技有限2                                                                                                | 公司                                   |                                  |                            | Document   English × Workbench ×                                         |
|----------------------------------------------------------------------------------------------------|--------------------------------------|----------------------------------|----------------------------|--------------------------------------------------------------------------|
| Can_Test1 =                                                                                              | General BswModule RoutingPathsConfig |                                  |                            | ĺ                                                                        |
| O ECUC                                                                                                   | Routing Paths Configuration          |                                  |                            | Save                                                                     |
| System Services ~                                                                                        | * Configuration ID 0                 | * Max Routing Path Count 2 * Max | Routing Path Group Count 0 |                                                                          |
| Memory Services ~                                                                                        |                                      |                                  |                            |                                                                          |
| 🔒 Crypto Services 🛛 🗠                                                                                    | Routing Path Group Configuration     |                                  |                            | Add                                                                      |
| 🖄 Mcu Drivers 🗠                                                                                          |                                      |                                  |                            |                                                                          |
| Communication                                                                                            | Name                                 | Group ID                         | Enabled At Init            | Operation [Darg]                                                         |
| Overview                                                                                                 |                                      | No E                             | lata                       | •                                                                        |
| CanSM                                                                                                    |                                      |                                  |                            |                                                                          |
| Com                                                                                                    | TX Buffer Configuration              |                                  |                            | Add                                                                      |
| PduR                                                                                                    | Name                                 | Index                            | Max Length                 | Operation [Darg]                                                         |
| CanIf                                                                                                    |                                      | No E                             | lata                       |                                                                          |
|                                                                                                    |                                      |                                  |                            |                                                                          |
| can_0                                                                                                    | Source PDUs Configuration            |                                  |                            | Add                                                                      |
| 1⊾ no ~                                                                                                  | Enter name rearch                    |                                  |                            |                                                                          |
| 🚔 Complex Drivers                                                                                        | Name A                               | 10 TV Car Canadian               | 00110-4                    |                                                                          |
| <ul> <li>         ・師籍:market@vkware.com.         ・施祉:四川倉成都市龙泉経区:         ・         ・         ・</li></ul> | .cn<br>大面街道成龙大道二段888号                |                                  |                            | Copyright © 成都道扬科投有限公司 版权所有<br>鄧CP曾2020032855号-1 🧐 川公网安省 51011202000378号 |

图 4.2-21 配置 RoutingPathsConfig

配置参数:

| Configuration ID | Max Routing Path Count | Max Routing Path Group Count |  |  |
|------------------|------------------------|------------------------------|--|--|
| 0                | 2                      | 0                            |  |  |

### 添加两个源 PDU:

| 📈 成都道纬和                | 4技有1                | 限公司                            |                |                   |                           |            | Document                                | English v Workbench v                            |
|------------------------|---------------------|--------------------------------|----------------|-------------------|---------------------------|------------|-----------------------------------------|--------------------------------------------------|
| Can_Test1              | =                   | TX Burler Conliguration        |                |                   |                           |            |                                         | Add .                                            |
| C ECUC                 |                     | Name                           |                | Index             |                           | Max Length |                                         | Operation [Darg]                                 |
| System Services        |                     |                                |                |                   | No Data                   |            |                                         |                                                  |
| Memory Services        |                     |                                |                |                   |                           |            |                                         |                                                  |
| Crypto Services        |                     | Source PDUs Conliguration      |                |                   |                           |            |                                         | Add                                              |
| 🖄 Mcu Drivers          |                     | Enter name search              | U              | P TX Confirmation |                           | PDU Ref    |                                         | Operation                                        |
| Communication          |                     |                                |                |                   | No Data                   |            |                                         | 0                                                |
| Overview               |                     | Table Antonio A                | 1 0 H          |                   |                           |            |                                         |                                                  |
| CanSM                  |                     | Total 0 10/page V 1            | 7 GO 10 1      |                   |                           |            |                                         |                                                  |
| Com                    |                     | Destination PDUs Configuration |                |                   |                           |            |                                         | Add                                              |
| PduR                   |                     | Enter name search              |                |                   |                           |            |                                         |                                                  |
| CanIf                  |                     | Name 🗘                         | Data Provision |                   | Transmission Confirmation | р          | DU Ref                                  | Operation                                        |
| Can_0                  |                     |                                |                |                   | No Data                   |            |                                         |                                                  |
| 1⊧ no                  |                     | Total 0 10/page > < 1          | > Go to 1      |                   |                           |            |                                         |                                                  |
| 🚔 Complex Drivers      |                     | Pouting Paths List             |                |                   |                           |            |                                         |                                                  |
| 🔐 創稿:marke<br>💡 地址:同川省 | t@vkware.c<br>成版市发展 | com.cn<br>彈区大面街道成龙大道二段888号     |                |                   |                           |            | Copyright @ 成都道地科<br>磁(CP备2020032855号-1 | 交有限公司 版权所有<br><sup>1</sup> 川公网安新 51011202000378号 |

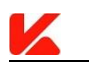

#### 图 4.2-22 添加源 PDU

| Name | Source Pdu Block Size | PDU Ref     | UP TX Confirmation |
|------|-----------------------|-------------|--------------------|
| 默认   | 0                     | NSDU_rx_360 | 关闭                 |
| 默认   | 0                     | IPDU_tx_361 | 打开                 |

### 添加两个目的 PDU:

| 成都道纬科             | 技有限:                 | 公司                             |                |                           | Document                               | English V Workbench V                      |
|-------------------|----------------------|--------------------------------|----------------|---------------------------|----------------------------------------|--------------------------------------------|
| Can_Test1         | =                    | Source PDUs Configuration      |                |                           |                                        | Add                                        |
| O ECUC            |                      | Enter name search              |                |                           |                                        |                                            |
| System Services   |                      | Name \$                        | UP T           | X Confirmation            | PDU Ref                                | Operation                                  |
| Memory Services   |                      | SrcPdu_IPDU_tx_361             | ×              |                           | IPDU_tx_361                            | Delete Edit                                |
| 🔒 Crypto Services |                      | SrcPdu_LPDU_rx_360             | ×              |                           | LPDU_rx_360                            | Delete Edit                                |
| 🖄 Mcu Drivers     |                      | Total 2 10/page < 1 >          | Go to 1        |                           |                                        |                                            |
| Communication     |                      | Destination PDUs Configuration |                |                           |                                        | Add                                        |
| Overview          |                      | Enter name search              |                |                           |                                        | ¥                                          |
| CanSM             |                      | Name ¢                         | Data Provision | Transmission Confirmation | PDU Ref                                | Operation                                  |
| Com               |                      |                                |                | No Data                   |                                        |                                            |
| PduR              |                      | Total 0 10/nane > < 1 >        | Go to 1        |                           |                                        |                                            |
| CanIf             |                      | Tolbade                        |                |                           |                                        |                                            |
| Can_0             |                      | Routing Paths List             |                |                           |                                        | Add                                        |
| √r i/o            |                      | Enter name search              |                |                           |                                        |                                            |
| Complex Drivers   |                      | Name 🗘                         | Source PDU Ref | Routing Path Group Ref    | Destination PDU Ref                    | Operation                                  |
| 🔛 邮箱:market@      | Woware.com<br>都由起泉扇区 | .cn<br>大面街道成龙大道二段888号          |                |                           | Copyright @ 成都道結系<br>藝(CP#2020032855号- | #技有限公司 版权所有<br>1   ◎ 川公网安香 51011202000378号 |

图 4.2-23 添加目的 PDU

| Name | PDU Ref     | Transmission Confirmation | 其它 |
|------|-------------|---------------------------|----|
| 默认   | IPDU_rx_360 | 关闭                        | 默认 |
| 默认   | NSDU_tx_361 | 打开                        | 默认 |

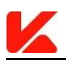

### 配置 PDU 路径:

| K 成都道纬科技有限公司 Document   English ~ Workberch ~ |                                   |                      |                                                                                                    |                     |             |
|-----------------------------------------------|-----------------------------------|----------------------|----------------------------------------------------------------------------------------------------|---------------------|-------------|
| Can_Test1 =                                   | Total 2 10/page 🗸 🤇 1             | > Go to 1            |                                                                                                    |                     |             |
| O ECUC                                        |                                   |                      |                                                                                                    |                     |             |
| System Services                               | Destination PDUs Configuration    |                      |                                                                                                    |                     | Add         |
| Memory Services                               | Enter name search                 | Data Provision       | Transmission Confirmation                                                                                                    | PDU Ref             | Operation   |
| 🔒 Crypto Services                             | The second billion of the         |                      |                                                                                                    | 100.007 - 10.0      |             |
| 🖄 Mcu Drivers 🗸 🗸                             | DestPdu_IPDU_rx_360               |                      | ×                                                                                                    | IPDU_nx_360         | Delete Edit |
| Communication                                 | DestPdu_LPDU_tx_361               |                      | <ul> <li>Image: A set of the set of the</li></ul> | LPDU_tx_361         | Delete Edit |
| Overview                                      | Total 2 10/page > < 1             | > Go to 1            |                                                                                                    |                     | 0           |
| CanSM                                         | Routing Paths List                |                      |                                                                                                    |                     | Add         |
| Com                                           | Enter name search                 |                      |                                                                                                    |                     |             |
| PduR                                          | Name ‡                            | Source PDU Ref       | Routing Path Group Ref                                                                                                    | Destination PDU Ref | Operation   |
| CanIf                                         |                                   |                      | No Data                                                                                                    |                     |             |
| Can_0                                         | Total 0 10/page < 1               | > Go to 1            |                                                                                                    |                     |             |
| <b>∿ t∧o</b> ~                                | Default Value ( Click the data it | em above )           |                                                                                                    |                     | Add         |
| 🚔 Complex Drivers                             | Name                              | Flement Byte Positic | n.                                                                                                    | Element Value       | Operation   |
|                                               |                                   |                      |                                                                                                    |                     |             |

图 4.2-24 配置 PDU 路径

配置参数:

| Name | Source PDU Ref     | Destination PDU Ref | 其它 |
|------|--------------------|---------------------|----|
| 默认   | SrcPdu_NSDU_rx_360 | DestPdu_IPDU_rx_360 | 默认 |
| 默认   | SrcPdu_IPDU_tx_361 | DestPdu_NSDU_tx_361 | 默认 |

## 4.2.7 配置 ComM

同 4.1.6。

### 4.2.8 配置 CanSm

同 4.1.7。

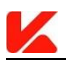

### 5.0 配置参数介绍

详见各模块 Autosar SWS 文档说明。

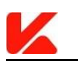

# 6.0 API 接口

详见各模块 Autosar SWS 文档说明。